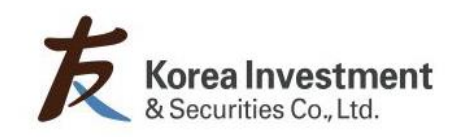

# 해외주식 HTS활용법

한국투자증권 해외투자영업부

## 해외주식 HTS매매방법 – 주요메뉴 안내

| eFriend Plus                                                                           | 11월19일(화) 오전 08:55:45 [401] 📼         |
|----------------------------------------------------------------------------------------|---------------------------------------|
| 설정 주문 체결계좌 종합미니 주식 ELW ETF/ETN 선물옵션 차트 매매동향 투자정보 로보추천 맞촘검색 인터넷뱅킹 채권/금융상 <mark>2</mark> | 해외증권 H화면 도움말 eFriend Navi             |
| ▲ 현재 맞심 신확 종할 규근 매도 매수 체력 빈용 신활 종문 중문 찬동                                               | · · · · · · · · · · · · · · · · · · · |
|                                                                                        | 해외주식거래안내                              |
|                                                                                        | [7620] 현재가                            |
|                                                                                        | [7622] 관심종목                           |
|                                                                                        | [7600] 해외주식종합주문                       |
|                                                                                        | [7695] 해외주식 종합차트                      |
|                                                                                        | [7781] 시세신청(실시간)                      |
|                                                                                        | [H702] 환전신청(실시간)                      |
|                                                                                        | [7854] 베트남 환전신청                       |
|                                                                                        | [7855] 베트남 환신내역                       |
|                                                                                        | [7760] 계좌일 환전대학                       |
|                                                                                        | 해외주식 투자정보                             |
|                                                                                        | 해외주직수문 🕨                              |
|                                                                                        | 해외자스 차트                               |
|                                                                                        | 환율종합 ▶                                |
| 3                                                                                      | 화제 /나비시처                              |
|                                                                                        | 계좌체결/잔고                               |
|                                                                                        | 양도소득세                                 |
|                                                                                        | 권리정보/행사 ▶                             |
|                                                                                        | 계좌서비스 🔸                               |
|                                                                                        |                                       |
|                                                                                        |                                       |
|                                                                                        |                                       |
|                                                                                        |                                       |
|                                                                                        |                                       |
|                                                                                        |                                       |
|                                                                                        |                                       |
|                                                                                        |                                       |
|                                                                                        |                                       |
|                                                                                        |                                       |
| ● 해이증권 해이증권 거래신청 / 시세 화이 및 매매 / 자고혀황 / 화전 등 모든                                         | - 메뉴 포한                               |

- 2 시세확인 / 해외주식 매매 / 환전 관련 기본 화면 구성
- **3** 해외증권거래 및 기타 주요 서비스 신청 화면 / 체결 및 잔고 조회 화면 구성

## 해외주식 HTS매매방법 – 해외증권거래신청 - 1

| eFriend Plus                   |                                               |                                    |                             | 11월19일(화) 오전 09:29:06 [                    | 401] co                                             |                                            |
|--------------------------------|-----------------------------------------------|------------------------------------|-----------------------------|--------------------------------------------|-----------------------------------------------------|--------------------------------------------|
| · <b>7473 · 오</b> 주식           | · 현개 광력 심한 차별 차트 매도                           | 매수 쳈료 법용 - 실황 중                    | 목 중목 찾트 🖮 📼                 | ·해외중신 대화전 도움질 하거하<br>공지사항 · ·              |                                                     | *히며서며                                      |
|                                |                                               |                                    |                             | [7620] 현재가                                 |                                                     | 외민물성                                       |
|                                |                                               |                                    |                             | [7622] 관심종복<br>[7600] 해외주식종합주문             |                                                     | 케이즈가 지궤되니까요 .                              |
|                                |                                               |                                    |                             | [7695] 해외구의 응합자트<br>[7781] 시세신청(실시간)       |                                                     | 애외승권 → 세좌서미스 →                             |
|                                |                                               |                                    |                             | [H702] 환전신청(실시간)<br>[7854] 베트남 환전신청        |                                                     | [7473] 해외증궈거래신청                            |
|                                |                                               |                                    |                             | [7855] 베트남 환견내역<br>[7780] 계좌별 환견내역         |                                                     |                                            |
|                                |                                               |                                    |                             | 해외주식 투자정보<br>해외주식주문                        |                                                     |                                            |
|                                |                                               |                                    |                             | 해외주식시세<br>해외지수 차트                          |                                                     |                                            |
|                                |                                               |                                    |                             | 환율종합 • • · · · · · · · · · · · · · · · · · |                                                     |                                            |
|                                |                                               |                                    |                             | 계좌체결/잔고<br>양도소득세 ·                         |                                                     |                                            |
|                                |                                               |                                    |                             | 계좌서비스                                      | [7505] 외화입금신철                                       |                                            |
| 🎩 [7473] 해외증권거i                | 래신청                                           |                                    | • 6                         | ३.⊡९.≢Ж? ∟□×                               | [7507] 외화입출금신청 취소<br>[7508] 외화입출금신청 취소              |                                            |
| 해외증권거래신청                       | 통합증거금 서비스 신청/해지                               | 외화 은행연결계좌 신                        | 규/해지 해외ETP 기                | 거래신청 해외변 🦷 🖡                               | [7473] 해외증권거래신형                                     |                                            |
| -<br>前외증권 거래 성                 | ·<br>신청 (상품위험등급 : 초고위험)                       | 01.정보입력 » 02                       | .투자자확인 🔉 03.약               | 관동의 ≫ 04.실행완료                              | [7446] 해외ETP 거래신청<br>[7447] 해외별동설ETN 거래신청/해지        |                                            |
| ■ 해외즐궈 거래 시:                   | 청 중 최소는 영업전이 오셔졌스록                            | 토해서만 가능했니다                         |                             |                                            | [7333] 이관련 위험안내 및 투자제한 동의<br>[7484] 외화 은행연릴계좌 신규/해지 |                                            |
| ■ 해외증권 거래 신                    | 청계좌에서도 국내주식거래가 가능함                            | 합니다.                               |                             |                                            | [7631] 국내승권거래신철                                     |                                            |
| ■ 해외증권 거래시                     | 매매증거금은 매매하고자하는 거래/                            | √장의 거래통화로 100% 징4                  | 수합니다.(제비용 별도 ?              | 장수합니다.)                                    |                                                     |                                            |
| ■ 해외증권 거래시 :                   | 수수료 및 세금은 거래시장별, 매매                           | 대금별로 상이합니다.                        |                             |                                            |                                                     | * * * * ㅋ ㅋ ㅋ 신 신 신 이 주 기 시 원              |
| ■ 금융상품(21)계좌                   | 는 해외채권 및 외화금융상품(외화태                           | P 등) 거래만 가능합니다.                    |                             |                                            | 🕛 "비밀면오" 입덕우 🎈                                      | 🥭 "소외" 클릭아버 애외증권 신성                        |
| ┃ ▣ HTS로 해외주식 거<br>축구 법이취토스크   | 1래시 당사에서 무료로 제공되는 시<br>- 최고그리 사에나 조묘이 그나타 스   | 세는 15분 지연시세입니다.                    | 15분 지면시세를 조회하               | 바며 주문할 경우                                  | 여부 확인                                               |                                            |
| I 오가 물일시중으로<br>I II 신시가 시세를 이기 | E 연시거래소에서 수준이 거부될 수<br>요하고자 하신 경우는 이래의 신제3    | · 있으므로 수준지 만드지 한<br>개 시용시청배트은 클리하며 | 2세가들 확인후 수준등록<br>시청하다가 비리니다 | 옥글 아시기 바닙니다.                               |                                                     |                                            |
| □ 해외ETP 및 해외병                  | 801표시 이글 응부는 이미크 글시(<br>현동성FTN 거래를 원하시는 경우, 해 | 인증권 거래신청 호에 해외                     | FTP 및 해외변동성FTN 1            | 거래신청하면에서 추가                                |                                                     |                                            |
| 신청 후 거래 가능                     | 합니다.                                          |                                    |                             |                                            | 🛛 🖪 미신청 시 🛛 🗛 "신청"                                  | '을 클릭하여 해외증권거래 신청                          |
| ■ 통합증거금 서비스                    | 신청을 원하시면, 해외주식 거래                             | 신청 후 통합증거금 신청화                     | 면에서 별도로 신청하시                | 기 바랍니다.                                    |                                                     |                                            |
|                                |                                               |                                    |                             | 2                                          |                                                     |                                            |
| 계좌번호                           |                                               |                                    |                             | 조회                                         | _                                                   |                                            |
| 2 개외증권 거래 신                    | 1 <b>2</b> 2                                  |                                    |                             |                                            | 🛛 互 고객님 명의의 우리원                                     | 은행 외화 은행연결계좌가 부여되며                         |
| 해외증권신청며부                       | 외화연결은행 및 계좌번호                                 | 신청일                                | 신청채널                        | 4 선택                                       | 타 금융기관에서 이차                                         | 헤입금 시 <b>별도의 입금신청 없이</b>                   |
|                                |                                               |                                    | HTS                         | 신청                                         | 다사 계자근 이체이-                                         | 그 처리 되니다                                   |
| * 애꾀응권 신청 시,                   | 우리은행 외화면결계좌변포가 사동                             | 채번됩니다.                             |                             |                                            | 이 이 이 이 이 이 이 이 이 이 이 이 이 이 이 이 이 이 이               | 그 지역 합의학.                                  |
| ■ 기존 투자성향 몇                    | 』 투자위험도 (투자권유가능 상 <b>품</b>                    | 뚴) 일반투자자                           |                             |                                            | 외와 은행연결계좌는                                          | 이세입금만을 위한 가장계좌이며,                          |
| 투자성향                           |                                               | 투자성향 특징                            |                             | 투자위험도                                      | 실물 입출금은 불가협                                         | 합니다.                                       |
|                                | 투자원금 손실을 적극 감수하며 국                            | 김내외 다양한 고수익 상품에                    | 』투자하고자 하는 성향                | :                                          |                                                     |                                            |
| 고겨티지청                          | 입니다.<br>  [[]라서 당사 근용트자산폭벽 위형                 | 서도 부르기주산 초고위허에                     | 해당하는 산품을 권해                 | 초고이천                                       | ※ "시처" 와르 ㅎ 이과                                      | 려 의허 아내 미 트자제하 도이 자도시해                     |
| 동역투사형                          | 드립니다.                                         | JI 문뮤키킨징 포포케임에                     |                             | 조꼬카업                                       | ※ 현영 원표 후 Q1원                                       | 친 위험 한테 옷 구시세한 등의 시중일행                     |
|                                |                                               |                                    |                             |                                            | 미국주식 투자를 위해                                         | 동의 필수. 해외증권 거래신청시 OI                       |
|                                | 모든 금융투자상품                                     |                                    |                             |                                            | 과려 트자제하 도이 전                                        | 차도 포한하여 지행되으니 해이주권                         |
| 권유가능 금융상품                      |                                               |                                    |                             |                                            | · · · · · · · · · · · · · · · · · · ·               | 에도 포함아이 단어되도가 에지어진<br>- /과려 내용 서면은 어도에 사원보 |
|                                |                                               |                                    |                             |                                            | 건경외컨에서 선경 가경                                        | 5. (한편 대중 결정는 QI중의 신성자                     |
|                                | 헤이버도서다이 그에서 한 수                               | 이트하즈고그니미스 사원                       |                             |                                            | 농의서 내용 잠조)                                          |                                            |
| 에피티면 거래신청                      | 에피면풍장디N 거대신청 🛛 🕫                              | 1피종합중기급서비스 신청                      | 실시간시세미용신경                   | 8 기대시장별 기대안내                               |                                                     |                                            |

## 해외주식 HTS매매방법 – 해외증권거래신청 - 2

| 猛 [7444] 통합증거 🏹 스 신청/해지                                                                                                    |                                      |             | ) 1 Q 🗹 Q 🖡  | <b>※? _ □ ×</b> |  |  |  |  |  |  |
|----------------------------------------------------------------------------------------------------|--------------------------------------|-------------|--------------|-----------------|--|--|--|--|--|--|
| 해외증권거래신청 통합증거금 서비스                                                                                                    | :신청/해지 외화 은                          | 행연결계좌 신규/해지 | I 해외ETP 거래신청 | 해외변 🕇 🕨         |  |  |  |  |  |  |
| 한 해외통합증거급 신청/해지 01.등록현황 ≫ 02. 실행완료                                                                                                    |                                      |             |              |                 |  |  |  |  |  |  |
| <ul> <li>특합증거금 서비스 신청 또는 해지하는 화면으로 해외증권 신청계좌에 한해 신청 가능합니다.</li> <li>※ 통합증거금 서비스란</li> <li>원화예수금,국내주식매도대금,외화예수금,해외주식매도대금으로 환전없이 바로 자유롭게 국내주석 및 해외주석 매수가<br/>가능하고 국내주식결제일 또는 해외주식결제일에 필요한 원화 또는 외화만큼 자동으로 환전하는 서비스입니다</li> <li>자동환전일 : 국내주식매수결제일 과 해외주식결제일 *자동환전 국내비영업일에는 자동환전 처리되지 않습니다</li> <li>- 검제 및 자동환전조건에 따라 원화 미수금이 발생 할 수 있습니다. 신청 전 통합증거금 서비스 설명서의 내용을<br/>확인 후 신청하시기 바랍니다.</li> <li>대 대상국가 : 미국,일본,중국,홍콩,한국</li> <li>대 대상동화 : USD, UPV, DNV, KKD, KRM</li> <li>통합증거금 신청시간은 00:10 ~23:30 (단, 시스템 정산작업 시간인 19:50~20:30 처리불가)까지 가능하며,<br/>해지신청은 07:00~19:00까지 가능합니다.</li> </ul> |                                      |             |              |                 |  |  |  |  |  |  |
| 계좌번호                                                                                                    | _                                    |             |              | 조회              |  |  |  |  |  |  |
| ■ 신청현황                                                                                                    |                                      |             |              |                 |  |  |  |  |  |  |
| 신청구분                                                                                                    | 신청며북                                 | 1           | 신청일          |                 |  |  |  |  |  |  |
| 통합증거금 서비스                                                                                                    |                                      |             |              |                 |  |  |  |  |  |  |
| ■ 설명서 확인 및 동의                                                                                                    |                                      |             |              |                 |  |  |  |  |  |  |
| 고객님께서는 설명서의 내용을 읽고 다음 사항을 확인해 주시기 바랍니다.<br>▶ 통합증거금 설명서의 내용을 읽고 충분히 미해하였음을 확인합니다. 통합증거금 설명서 파악인 및 동의                                                                                                    |                                      |             |              |                 |  |  |  |  |  |  |
| [7473] 해외증권 거래신청 [7454] 위탁형                                                                                                    | [7473] 해외증권 거래신청 [7454] 위탁증거금률 변경 신청 |             |              |                 |  |  |  |  |  |  |

#### 1 통화증거금 서비스 신청/해지

원화예수금, 국내주식매도대금, 외화예수금, 해외주식매도대금 으로 환전없이 바로 자유롭게 국내주식 및 해외주식 매수가 가능 하고, 국내주식결제일 또는 해외주식결제일에 필요한 원화 또는 외화만큼 자동으로 환전하는 서비스

#### 2 해외ETP 거래신청 : 해외 ETF 거래를 위해 신청하는 화면

#### ETF (Exchange traded funds) 개요

ETF (상장지수펀드, Exchange traded funds)는 미국 및 해외 주요 주식 거래소에 상장되어 주식처럼 거래가 가능한 지수 연동형 펀드 (Index Fund) 입니다. 특정 주가지수의 수익률을 추종하도록 설계 된 펀드로서 주식처럼 실시간으로 거래 가능합니다.

**3 해외증권 거래 고객 중 QI동의 미신청 계좌 동의신청 화면** QI투자제한 동의 후 취소는 불가합니다.

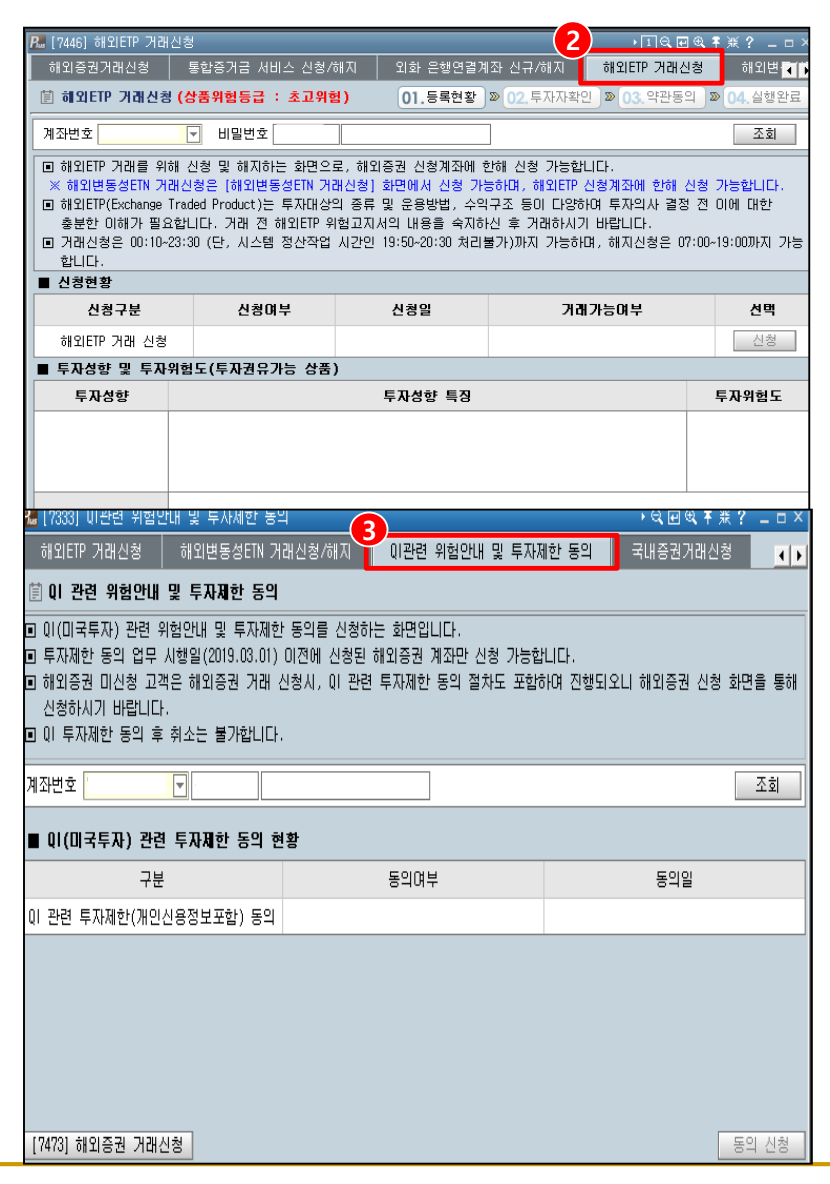

## 해외주식 HTS매매방법 - 실시간시세사용신청

1. 신청방법: HTS(eFriend Plus > 해외주식 >[7781]해외실시간 시세 사용신청

#### 2. 실시간 시세 이용료

| 구분            | 상해A      | 상해(지수)   | 심천A<br>(지수포함) | ·<br>이지<br>이지<br>이지 | 미국               | 일본               | 베트남<br>(호치민)     | 베트남<br>(하노이)     |
|---------------|----------|----------|---------------|---------------------|------------------|------------------|------------------|------------------|
| 유료<br>(월 사용료) | CNY 60   | CNY 20   | CNY 120       | HKD 212             | USD 5            | JPY 140          | USD 10           | USD 12           |
| 무료<br>(지연시세)  | 15분 지연시세 | 15분 지연시세 | 15분 지연시세      | 15분 지연시세            | <b>15</b> 분 지연시세 | <b>20</b> 분 지연시세 | <b>15</b> 분 지연시세 | <b>15</b> 분 지연시세 |

#### 3. 실시간 시세 이용 시 유의사항

- 실시간 시세 신청 시 해당 통화로 외화 예수금이 예치 되어야 합니다.(사전 환전 신청)
- 시세제공 기준은 계좌단위가 아닌 HTS ID를 기준으로 제공됩니다. 따라서 다수 계좌 보유 시 같은 ID를 사용하시면 보유계좌에 실시간 시세를 볼 수 있습니다.
- 실시간 시세 신청 후 eFriend Plus를 로그아웃 한 뒤 다시 재로그인 해야 실시간시세가 적용 됩니다.
- 전산 장애 및 현지 시세제공업체 사정으로 시세가 원활하지 못할 수 있습니다.

#### - 매매를 위한 필수 신청사항은 아닙니다.

- HTS/MTS 시세신청 시 1개월~12개월까지 기간 선택 신청 및 해당 요금 일괄 납부합니다.
- HTS/MTS 해지 시 해지한 달의 말일까지 시세 제공 후 남은 기간 해당 금액 환급됩니다.

4. 시세 제공 기간 (1개월 신청시)

- 25일 이전 신청 시 당월 말일까지 제공 / 25일 이후 신청 시 익월 말일까지 제공
- (예: 6월 24일 신청 시 종료일 : 6월 30일 / 6월 25일 신청 시 종료일 : 6월 30일 / 6월 26일 신청 시 종료일 : 7월 31일)

## 해외주식 HTS매매방법 – 실시간시세사용신청방법 – 1

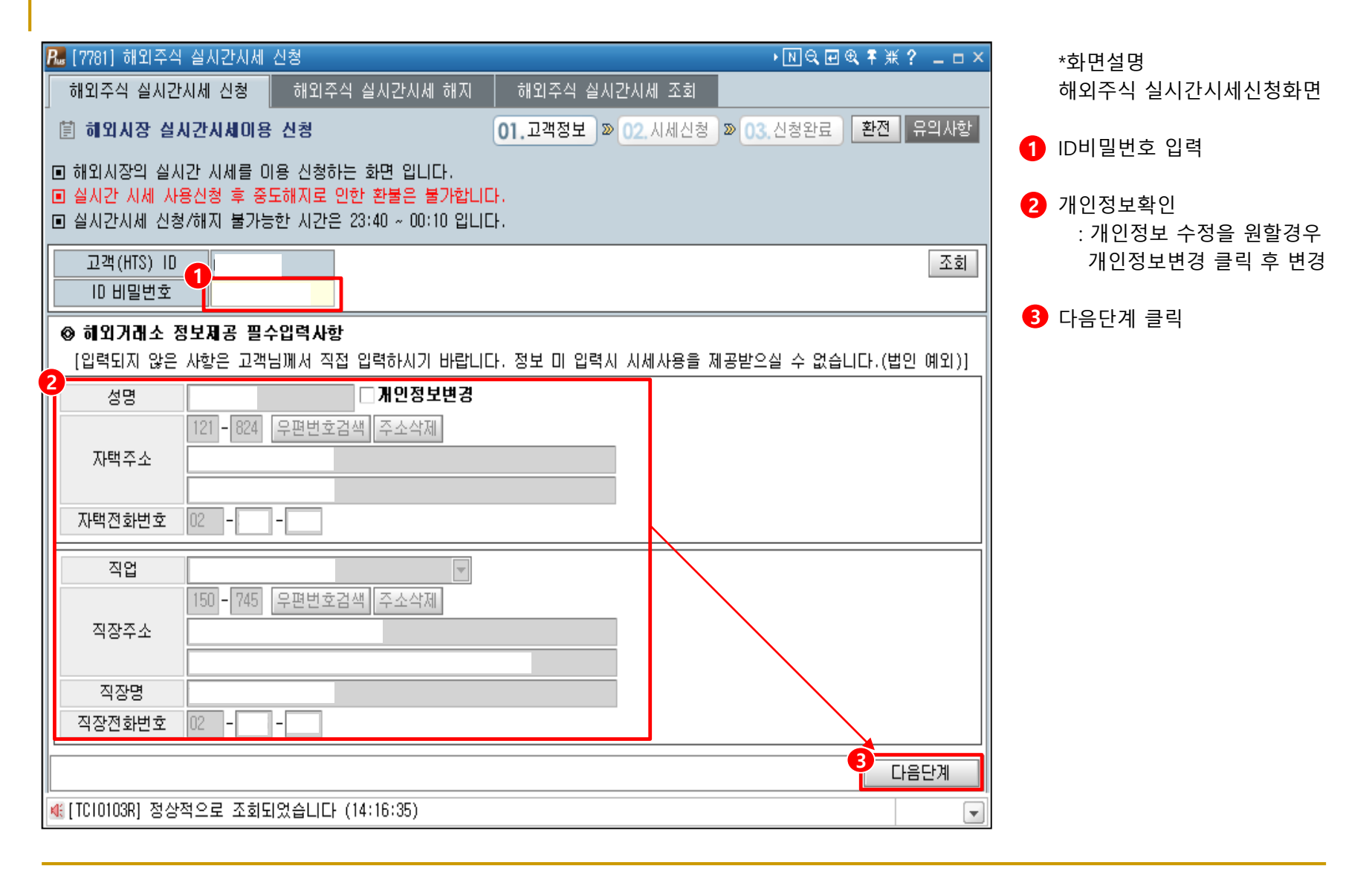

## 해외주식 HTS매매방법 – 실시간시세사용신청방법-2

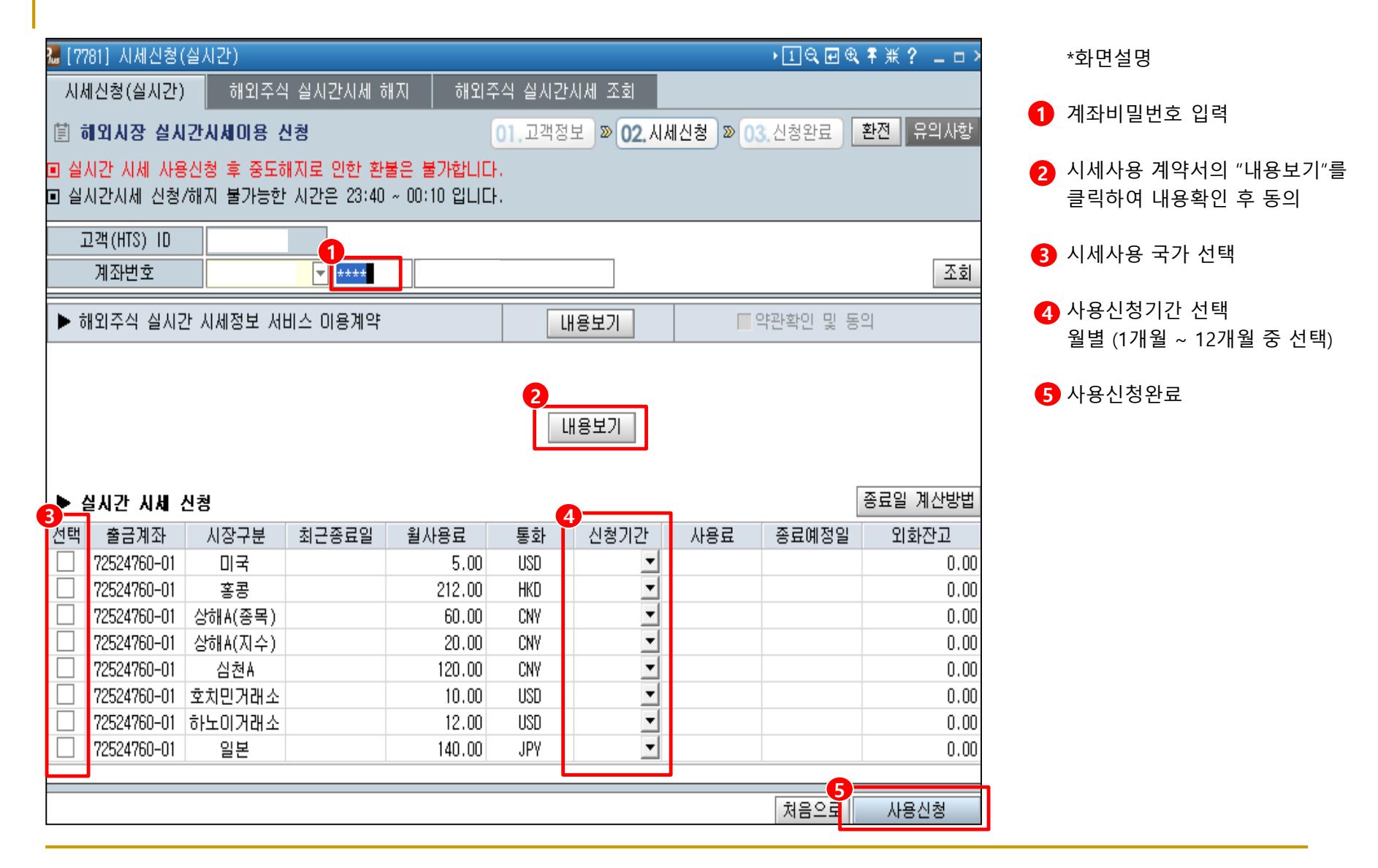

#### 해외주식 HTS매매방법 – 실시간시세해지 및 조회

| R. [7782] 해외주식 실시간시세 해지 → 미역 配載 후 紙,                                                             | ? _ = × |
|--------------------------------------------------------------------------------------------------|---------|
| 시세신청(실시간) 해외주식 실시간시세 해지 해외주식 실시간시세 조회                                                            |         |
| 前 신청내역해지                                                                                         |         |
| ⊙ 미경과월이 존재하는 경우에만 해지 가능하며, 미경과월에 해당하는 시세사용료가 환급됩니다.<br>⊙ 설시간시세 신청/해지 불가능한 시간은 23:40 ~ 00:10 입니다. |         |
| 고객(HTS) ID<br>ID 비밀번호                                                                            | 조회      |
| 선택 구분 국가 시장구분 신청구분 현재종료일 신청유형 조정종료일 환급예상액 계좌변호 통화                                                | 처리결과    |
|                                                                                                  |         |
| 해지신청                                                                                             |         |
| ([TRP1023R] 조회된 자료가 없습니다 (14:25:14)                                                              |         |

\*화면설명 해외주식 실시간시세 해지화면

- HTS/MTS 해지 시 해지한 달의 말일까지 시세 제공 후 남은 기간 해당 금액 환급됩니다.

| 🌆 [7783] 해외주식 실시간시세 조회  |               | • <b>1</b> € | 、田氏本米? — - × |
|-------------------------|---------------|--------------|--------------|
| 시세신청(실시간) 해외주식 실시간시세 해지 | 해외주석 실시간시세 조회 |              |              |
| İ 신청내역조회                |               |              |              |
|                         |               |              |              |
| 고객(HTS) ID              | ID 비밀번호       |              |              |
| 조회 구분 ⊙현재 상태 ○과거 신청 내역  |               |              | 조회           |
| 국가 시장구분 신청구분 시세구분       | 종료예정일 신청일     | 실시간월사용료 통회   | 다 신청유형       |
|                         |               |              |              |
|                         |               |              |              |
|                         |               |              |              |
|                         |               |              |              |
|                         |               |              |              |
|                         |               |              |              |
|                         |               |              |              |
|                         |               |              |              |
|                         |               |              |              |
|                         |               |              |              |
| Mi .                    |               |              | -            |

#### \*화면설명

해외주식 실시간시세 신청 현황 조회화면

- ID비밀번호 입력 후 조회가능
- 거래소별 신청내역 및 종료예정일 등 확인가능

#### 해외주식 HTS매매방법 – 해외주식종합주문 [7600]

| P. (7600) 해외<br>1                                                                                                    | · 11 역 교 역 후 ※ ? _ □ ×                                                                                                    |                                                                           |                                                           |                                                    |                            |                         |                                                                                                    |                                                                                                    |                                                                        |                                                                                                    |  |
|----------------------------------------------------------------------------------------------------|----------------------------------------------------------------------------------------------------|---------------------------------------------------------------------------|-----------------------------------------------------------|----------------------------------------------------|----------------------------|-------------------------|----------------------------------------------------------------------------------------------------|----------------------------------------------------------------------------------------------------|------------------------------------------------------------------------|----------------------------------------------------------------------------------------------------|--|
| 관심종목                                                                                                    | 상승률/하락률 시                                                                                                    | 네급변종목                                                                     | 거래량급증                                                     | 등 체결강                                              | 도상위 기                      | 내래량 🗍 💶 🕨               | 호가 :                                                                                                    | 차트 체결                                                                                                    | 일별                                                                     | 뉴스 편람 차트                                                                                             |  |
| 관심그룹 00 [                                                                                                    | ]국 🔽                                                                                                    | ØFIE                                                                      | 관심종목등록                                                    |                                                    |                            |                         | NVDA 🗖 🔍                                                                                                    | 이 미 나스틱                                                                                                    | : 엔비디아                                                                 |                                                                                                    |  |
| 종목코드                                                                                                    | 종목명                                                                                                    | 현재가                                                                       | 전일대비                                                      | 등락률(%)♥                                            | 매도호가                       | 매수호가 🔺                  | 현재가                                                                                                    | 212.280                                                                                                    | 0 🔺 8.09                                                               | 00 (                                                                                                 |  |
| NVDA                                                                                                    | 엔비디아                                                                                                    | 212,2800                                                                  | ▲ 8.0900                                                  | 3.96                                               | 212.2400                   | 212.2100                | 거래량(전일                                                                                                    | 말) 14,3                                                                                                    | 376,684                                                                | (26,355,409)                                                                                         |  |
| NFLX                                                                                                    | 넷플릭스                                                                                                    | 302,5700                                                                  | ▲ 7,5400                                                  | 2,56                                               | 302,8600                   | 302,6000                | 대비                                                                                                    | 비도잔량                                                                                                    | 09:38:11                                                               | 매수잔량 대 비                                                                                             |  |
| DIS                                                                                                    | 월트디즈니                                                                                                    | 147.6500                                                                  | 2.9800                                                    | 2.06                                               | 147.6100                   | 147.4500                |                                                                                                    |                                                                                                    | 212.2000                                                               | ♦⊥ <mark></mark> ● <sub>→</sub> + <sub>→</sub> , ♦                                                   |  |
| UNH                                                                                                    | 유나이티드헬스                                                                                                    | 272,9300                                                                  | ▲ 3.5300                                                  | 1.31                                               | 273.3500                   | 272.2500                |                                                                                                    |                                                                                                    | 212,2600                                                               |                                                                                                    |  |
| NKE                                                                                                    | 레이너브                                                                                                    | 94,1800                                                                   | 1.1400                                                    | 1.23                                               | 94,1800                    | 92,6000                 |                                                                                                    |                                                                                                    | 212,2500                                                               |                                                                                                    |  |
| FB<br>IIWT                                                                                                    | 베이스북<br>의미드                                                                                                    | 197,4000                                                                  | 2,3000                                                    | 1.18                                               | 197,1400                   | 197,0500                | 200                                                                                                    | 202 2000                                                                                                    | 212,2400                                                               | 1 800                                                                                                |  |
| WMI<br>DG                                                                                                    | 절나드<br>고로디애드개보                                                                                                    | 120,2500                                                                  | <ul> <li>1.3000</li> <li>1.3500</li> </ul>                | 1,10                                               | 120.2000                   | 120.1100                | 고가                                                                                                    | 213.3500                                                                                                    | 212.2000                                                               | 1,000                                                                                                |  |
| FI                                                                                                    | 프록미전드컵을                                                                                                    | 192 8900                                                                  | <ul> <li>1,0000</li> <li>1,0000</li> </ul>                | 0.99                                               | 195, 7/00                  | 185,0000                | 저가                                                                                                    | 203.7700                                                                                                    | 212,1900                                                               |                                                                                                    |  |
| JPM                                                                                                    | 제미피모견체이스                                                                                                    | 130,6200                                                                  | ■ 1,0000<br>▲ 1,0900                                      | 0.84                                               | 130,6200                   | 130,5500                | 전일종가<br>거폐토치                                                                                                    | 204.1900                                                                                                    | 212,1800                                                               |                                                                                                    |  |
| JPM 세미피보견제미스 130.6200▲ 1.0900 0.84 130.6200 130.5500 ▼                                                                    |                                                                                                    |                                                                           |                                                           |                                                    |                            |                         |                                                                                                    | 1.01                                                                                                    | 212 1700                                                               |                                                                                                    |  |
| 3                                                                                                    |                                                                                                    |                                                                           |                                                           |                                                    |                            | >                       | 4 200                                                                                                    | 300                                                                                                    | 초자량                                                                    | 1,800                                                                                                |  |
| 3<br>으이시하                                                                                                    | 신시가미체격 조!                                                                                                    | 무/체격 식                                                                    | ルンかつ                                                      | 예스크                                                | 단약소인                       | ><br>체격시세 ▲             | <mark>4_20</mark><br>세좌                                                                                                    | 300                                                                                                    | 총자량                                                                    | 1,800                                                                                                |  |
| 3<br>유의사항                                                                                                    | 실시간미체결 주                                                                                                    | 문/체결 실                                                                    | 시간잔고                                                      | 예수금                                                | 당일손익                       | ><br>체결시세 【▶            | 4 <u>211</u><br>체좌                                                                                                    | 300<br>고<br>전/치 매도                                                                                                    | <u>총</u> 자량                                                            | 1,800<br>(1,800                                                                                      |  |
| 3<br>유의사항<br>거래국가 미=                                                                                                    | 실시간미체결 주:<br>국 💌                                                                                                    | 문/체결 실                                                                    | 시간잔고                                                      | 예수금                                                | 당일손익                       | 체결시세 🔍 🕨                | 4 <u>200</u><br>체좌<br>매도 매수                                                                                                    | 300<br>300<br>정/취 매도                                                                                                    | <u>초자량</u><br>상환                                                       | 1,800<br>(씨) 시세) 환전                                                                                  |  |
| 3<br>유의사항<br>거래국가 미태<br>미국                                                                                                | 실시간미체결 주:<br>국 🔽                                                                                                    | 문/체결 실                                                                    | 시간잔고                                                      | 예수금                                                | 당일손익                       | ><br>체결시세 【●<br>▲       | 4<br>계좌<br>매도 매수<br>종목 NVDA                                                                                                    | 300<br>고<br>정/취 매도<br>고                                                                                                    | <u>총</u> 잔량<br>상환                                                      | 1,800<br>(신세) 환전<br>* 엔비디아                                                                           |  |
| 3<br>유의사항<br>거래국가 미<br>미국<br>[거래가능시2                                                                                      | 실시간미체결 주:<br>국 🔽                                                                                                    | 문/체결 실                                                                    | 시간잔고                                                      | 예수금                                                | 당일손익                       | ><br>체결시세 【 ▶           | 4<br>베좌<br>애도 메수<br>종목 NVDA<br>유형 지정                                                                                                    | 300<br>고<br>정/취 매도<br>· 고 오<br>· · · · · · · · · · · · · · · · · · ·                                                              | <u>총자량</u><br>상환<br>이 나스드<br>· <u>통합주문</u>                             | 1,800<br>(<), 시세 환전<br>삼 엔비디아                                                                        |  |
| 3<br>유의사항<br>거래국가 미력<br>미국<br>(거래가능시2<br>21:00~22                                                                         | 실시간미체결 주:<br>국  · (한국기준)] 2:30 장전거래 / 22:3                                                                                                    | 문/체결 실<br>30 ~ 05:00 정                                                    | 시간잔고  <br>규장 (Summer                                      | 예수금<br>Time 적용                                     | 당일손익                       | ><br>체결시세 ▲ ▶           | 4<br>체좌<br>매도 매수<br>종목 NVDA<br>유형 지정<br>수량                                                                                                    | 300<br>300<br>정/취 매도<br>· · · · · · · · · · · · · · · · · · ·                                                                     | <u>총</u> 자량<br>상환<br>이 나스트<br>등합주문<br>이 오가능금                           | 1,800<br>(신세) 환전<br>(엔비디아)<br>(외화주문)<br>음액 () 수량입력                                                   |  |
| 3<br>유의사항<br>거레국가 미국<br>미국<br>(거래가능시2<br>21:00 ~ 22<br>22:00 ~ 22                                                         | 실시간미체결 주:<br>국  ·<br>(한국기준)]<br>2:30 장전거래 / 22:3<br>3:30 장전거래 / 23:3<br>2:31 상관억이 구권 -                                                                | 문/체결 실<br>30 ~ 05:00 정<br>30 ~ 06:00 정<br>30 ~ 06:00 정                    | 시간잔고<br>규장 (Summer<br>규장 (Summer                          | 예수금<br>r Time 적용<br>r Time 해지<br>기개분기)             | 당일손익<br>시)<br>시)           | 체결시세 ( )                | 4 200<br>체좌<br>매도 매수<br>유형 지정<br>수량                                                                                                    | 300<br>301<br>301<br>301<br>301<br>301<br>301<br>301                                                                              | · · · · · · · · · · · · · · · · · · ·                                  | 1,800<br>(속) 시세 환전<br>(* 엔비디아<br>(* 엔비디아<br>(* 외화주문)<br>음액 () 수량입력<br>(* 10.12 계산)                   |  |
| 3<br>유의사항<br>기례국가 미려<br>이국<br>(거래가능시간<br>21:00 ~ 22<br>22:00 ~ 22<br>한국 공휴<br>※ Summer                                    | 실시간미체결 주:<br>국  ·<br>(한국기준)]<br>2:30 장전거래 / 22:3<br>3:30 장전거래 / 23:3<br>일과 상관없이 거래 기<br>Time: 미년 3월 토파                                                | 문/체결 실<br>30 ~ 05:00 정<br>30 ~ 06:00 정<br>가능 (단, 미국<br>조 약유인 제            | 시간잔고<br>규장 (Summer<br>규장 (Summer<br>국 휴장일은 :<br>용 / 11월 초 | 예수금<br>r Time 적용<br>r Time 해지<br>거래불가)<br>패 주 왕으의  | 당일손익 (<br>시)<br>시)         | ><br>체결시세 <b>▲ ●</b>    | 4         200           비좌         매도         매수           종목         NVDA         유형           유형         지정         수량           가격                                                                                                    | 300<br>300<br>▼QQQ<br>▼QQQ<br>▼QQQ<br>0<br>0<br>0<br>0<br>0<br>↓<br>5<br>5<br>5<br>5<br>5<br>5<br>5<br>5<br>5<br>5<br>5<br>5<br>5 | <u>촉</u> 자량<br>상환<br>이 나스트<br>동합주문<br>이 가능금<br>매수가능                    | 1,800<br>(신세) 환전<br>(신비디아)<br>(외화주문)<br>금액()수량입력<br>(10.12) 계산<br>수량                                 |  |
| 3<br>유의사항<br>거래국가 미리<br>미국<br>(거래가능시2<br>21:00 ~ 22<br>22:00 ~ 22<br>한국 공휴<br>※ Summer                                    | 실시간미체결 주:<br>국 文<br>(한국기준)]<br>2:30 장전거래 / 22:3<br>3:30 장전거래 / 23:3<br>일과 상관없이 거래 J<br>Time: 매년 3월 둘째                                                 | 문/체결 실<br>30 ~ 05:00 정<br>30 ~ 06:00 정<br>가능 (단, 미국<br>주 일요일 적            | 시간잔고<br>규장 (Summen<br>규장 (Summen<br>국 휴장일은 :<br>용 / 11월 첫 | 예수금<br>r Time 적용<br>r Time 해지<br>거래불가)<br>I째 주 월요달 | 당일손익<br>시)<br>시)<br>실 해지   | 체결시세 ( )                | 2000           체좌           메도         매수           유형         지정           수량         1           가격         5                                                                                                    | 300<br>30/취 매도<br>7 ( )<br>0 ( ) 초<br>0.0000 ( ) 초<br>1 ( ) 매매 가는                                                                 | <u>총</u> 자량<br>상환<br>] □ 나스득<br>] 중합주문<br>○ 가능을<br>대수가능<br>중 추정수석      | 1,800<br>(신,시세) 환전<br>(엔비디아)<br>(인화주문)<br>음액()수량입력<br>(10.12) 계산<br>수량<br>우료                         |  |
| 3<br>유의사항<br>기례국가 미려<br>(거래가능시2<br>21:00 ~ 22<br>22:00 ~ 22<br>한국 공휴(<br>※ Summer <sup>-1</sup>                           | 실시간미체결 주:<br>국  ·<br>(한국기준)]<br>2:30 장전거래 / 22:3<br>3:30 장전거래 / 23:3<br>일과 상관없이 거래 J<br>Iime: 매년 3월 둘째<br>내]                                          | 문/체결 실<br>30 ~ 05:00 정<br>30 ~ 06:00 정<br>가능 (단, 미국<br>주 일요일 적            | 시간잔고<br>규장 (Summel<br>규장 (Summel<br>국 휴장일은 :<br>용 / 11월 첫 | 예수금<br>r Time 적용<br>r Time 해지<br>거래불가)<br>I째 주 월요달 | 당일손익 (<br>시)<br>시)<br>실 해지 | ><br>체결시세 <b>▲</b>      | 4         200           비조         매수           종목         NVDA           유형         지정           수량         1           가격                                                                                                    | 300<br>300<br>▼Q.Q.Q<br>▼Q.Q.Q<br>71<br>0.0000 ⊕ \$<br>0.0000 ⊕ \$<br>1 0000 ⊕ \$                                                 | <u>총</u> 자량<br>상환<br>이 나스트<br>등합주문<br>이가능금<br>매수가능<br>물 추정수석<br>1 결제예상 | 1,800<br>(신세) 환전<br>(신네디아)<br>(외화주문)<br>금액()수량입력<br>(10.12) 계산<br>수량<br>)-료<br>외화                    |  |
| 3<br>유의사항<br>거래국가 미<br>미국<br>[거래가능시2<br>21:00 ~ 22<br>22:00 ~ 22<br>한국 공휴<br>※ Summer <sup>1</sup><br>[주문 상세안]<br>■ 지정가 주 | 실시간미체결 주:<br>국 오<br>(한국기준)]<br>2:30 장전거래 / 22:3<br>3:30 장전거래 / 23:3<br>일과 상관없이 거래 7<br>Time: 매년 3월 둘째<br>내]<br>문만 가능                                  | 문/체결 실<br>30 ~ 05:00 정<br>30 ~ 06:00 정<br>가능 (단, 미국<br>주 일요일 적            | 시간잔고<br>규장 (Summer<br>규장 (Summer<br>국 휴장일은 :<br>용 / 11월 첫 | 예수금<br>r Time 적용<br>r Time 해지<br>거래볼가)<br>!째 주 월요일 | 당일손익<br>시)<br>시)<br>실 해지   | 체결시세 💶                  | 4         200           예좌         매도         매수           종목 WVDA         유형 지정         수량           가격                                                                                                    | 300<br>300<br>マロー<br>マロー<br>マロー<br>マロー<br>マロー<br>マロー<br>マロー<br>マロー<br>マロー<br>マロー                                                  |                                                                        | 1,800<br>(신제) 환전<br>(신비디아)<br>(인희주문)<br>음액()수량입력<br>(10.12 (계산)<br>수량<br>수량<br>우료<br>외화<br>원화        |  |
| 3<br>유의사항<br>거리국가 미국<br>(거래가능시2<br>21:00 ~ 22<br>22:00 ~ 22<br>한국 공휴<br>※ Summer<br>(주문 상세안<br>리지 정가 주)<br>- 1 000 000    | 실시간미체결 주:<br>국 •<br>(한국기준)]<br>2:30 장전거래 / 22:3<br>3:30 장전거래 / 23:3<br>일과 상관없이 거래 5<br>길과 양관없이 거래 5<br>Iime: 매년 3월 둘째<br>내]<br>문만 가능<br>조 이산 조모 분가 (7 | 문/체결 실<br>30 ~ 05:00 정<br>30 ~ 06:00 정<br>가능 (단, 미국<br>주 일요일 적<br>주 일요일 적 | 시간잔고<br>규장 (Summel<br>규장 (Summel<br>국 휴장일은 :<br>용 / 11월 첫 | 예수금<br>r Time 적용<br>r Time 해지<br>거래불가)<br>I째 주 월요달 | 당일손익<br>시)<br>시)<br>실 해지   | ><br>체결시세 【 】<br>^<br>~ | 4         200           계좌         매도         매수           종목         WDA         유형         지정           수량         1         가격         1           종목상타         매매단?         최소수수:         1           시세구분         시세구분         1         1 | 300<br>300<br>マー・マー・マー・マー・マー・マー・マー・マー・マー・マー・マー・マー・マー・マ                                                                            | · · · · · · · · · · · · · · · · · · ·                                  | 1,800<br>(신세) 환전<br>(인비디아)<br>(인화주문)<br>금액 () 수량입력<br>10.12 (계산)<br>수량<br>수량<br>수량<br>2회<br>원화<br>원화 |  |

\*화면설명

관심종목, 시세별검색, 체결정보, 일별정보, 계좌정보 및 주문화면이 결합되어 있어 정보 조회와 동시에 주문을 수행할 수 있 는 종합주문(미국,홍콩,중국,일본,베트남) 화면 입니다.

구성탭: 관심종목, 상승률/하락률,
 시세급변종목, 거래량급증, 체결강도상위,
 거래량, 거래대금, 시가총액

2 시세 호가 확인 탭 - 종목명 한글로 조회가능

응의사항, 체결확인 및 잔고확인 탭
 각 국가별 특이사항 안내

④ 매도/매수/정정취소주문입력 탭

#### 해외주식 HTS매매방법 – 해외주식 종합주문 - 매도

| R. [7600] 해외주식종합주문<br>시세급변종목 거래량급증 체결강도상위 거래량 거래대금 시가총액<br>홍콩 및 거래량 전체 및 시세구분 [15분지연 조회 다음                                                                                                    | · [ Q 교 Q 후 ※ ? _ □ ×<br>호가 차트 체결 일별 뉴스 편람 차트<br>00003 ▶ Q G 홍 홍콩 홍콩중화가스                                                                                                    | 종목코드 : 매도하고자하는 종목코드입력 또는<br>돋보기창을 이용하여 검색가능하며, 실시간잔고<br>및 통합잔고에서 조회되는 종목 클릭시 자동셋팅됨                                                                                                    |
|----------------------------------------------------------------------------------------------------|----------------------------------------------------------------------------------------------------|----------------------------------------------------------------------------------------------------|
| 순위 종목코드 종목명 현재가 전일대비 등락률(X)▼ 거래중                                                                                                    | 현재가 15.140 ▲ 0.140 ( 0.93 %) 10<br>거리보락(정역) 용 245 007 ( 16 050 778)                                                                                                    | <mark>유형</mark> 은 지정가주문으로 고정                                                                                                    |
| 61     60131     동국용공극품     6.710     6.220     3.01     10,223,030       52     01177     중국방나이오제약     11.640     0.500     4.49     28,137,146       98     02018     서성비크놀로지     55.650     2.400     4.51     15,022,676       50     03692     HANSOH PHARMA     26.300     0.900     3.54     4,055,437       55     02382     순우광학비크     128.000     4.500     3.64     3,938,682       60     01093     석약그룹     21.200     4.0550     3.16     37,691,872       59     01997     지우봉황부동산     44.400     1.550     2.300     2,106,221       93     00966     중국태평범법활동실     19.280     0.540     2.88     6,171,687                                                                                                    | 대비매도잔량 15:15:52 매수잔량 대비<br>145,000 15:140<br>시가 15.000 15:120 141,000                                                                                                    | 수량/가격 지정<br>"주"버튼 클릭 시 매매단위별 가능 수량 팝업 뜸<br>"호"버튼 클릭 시 매매호가, 상승 하락률, 틱 등이<br>상,하 10%까지 조회됨.                                                                                                    |
| 68         02269         01:22         88.200         ▲         2.450         2.86         2.970,658           22         01:00         1000         1000         1000         1000         1000         1000         1000         1000         1000         1000         1000         1000         1000         1000         1000         1000         1000         1000         1000         1000         1000         1000         1000         1000         1000         1000         1000         1000         1000         1000         1000         1000         1000         1000         1000         1000         1000         1000         1000         1000         1000         1000         1000         1000         1000         1000         1000         1000         1000         1000         1000         1000         1000         1000         1000         1000         1000         1000         1000         1000         1000         1000         1000         1000         1000         1000         1000         1000         1000         1000         1000         1000         1000         1000         1000         1000         1000         1000         1000         1000         1000 | 전가 14,960<br>전일증가 15.000                                                                                                    | 시세버튼 클릭 시 시세신성화면으로 이동 => [7781]                                                                                                    |
| a2 01103 shar+sci 34.300 ▲ 0.300 2.04 5,000,200<br>1 (                                                                                                    | 거래동화 HKD 2,457,000 총잔량 3,470,000 1,000                                                                                                    | <mark>환전버튼</mark> 클릭 시 외환은행 실시간 환전화면으로<br>이동 => [H702]                                                                                                    |
| 유의사항       실시간미체결       주문/체결       실시간잔고       예수금       당일손익       체결시세         가례가국가       홍콩       •         홍콩       •         [가레가당시간 안내       (한국기준)]         10:00 ~ 10:15 동시호가       (20분 체결)         10:15 ~ 10:30 주문 불가       •         10:30 ~ 13:00 오전 정규장       •         13:00 ~ 14:00 점심 휴장       •         14:00 ~ 17:00 오후 정규장       •         호로다ㅈ조므       •         국립 최근 시황없음       •                                                                                                    | 좌     ·     ·     ·     ·     ·     ·     ·     ·     ·     ·     ·     ·     ·     ·     ·     ·     ·     ·     ·     ·     ·     ·     ·     ·     ·     ·     ·     ·     ·     ·     ·     ·     ·     ·     ·     ·     ·     ·     ·     ·     ·     ·     ·     ·     ·     ·     ·     ·     ·     ·     ·     ·     ·     ·     ·     ·     ·     ·     ·     ·     ·     ·     ·     ·     ·     ·     ·     ·     ·     ·     ·     ·     ·     ·     ·     ·     ·     ·     ·     ·     ·     ·     ·     ·     ·     ·     ·     ·     ·     ·     ·     ·     ·     ·     ·     ·     ·     ·     ·     ·     ·     ·     ·     ·     ·     ·     ·     ·     ·     ·     ·     ·     ·     ·     ·     ·     ·     ·     ·     ·     ·     ·     ·     ·     ·     ·     ·     ·     ·     ·     ·     ·     ·     ·     · | <ul> <li>▲ 시세구분은 실시간 시세신청 고객은 "실시간",<br/>미신청 고객은 "15분 지연", 거래소가 휴장인 경<br/>우는 "휴장", 거래정지인 경우는 "거래정지" 표시</li> <li>■ 10000 2000 3000 4000 5000 6000 7000 8000 9000<br/>10000 11000 12000 13000 14000 15000 16000 17000 18000<br/>100000 101000 102000 103000 104000 105000 106000 107000 10800</li> </ul>                                                                                            |
| <ol> <li>유의사항 / 실시간잔고 / 주문/체결         <ul> <li>유의사항 : 국가별 시장 특성 정보 확인 (거래:</li> <li>실시간잔고 : 보유종목 중 매도할 종목 조회</li> <li>주문/체결 : 주문 유무 여부 및 체결확인 화면</li> </ul> </li> <li>※ 유의사항 안내시장 : 미국, 홍콩, 중국, 일본, 비</li> </ol>                                                                                                    | 가능시간, 체결일자 등)<br> 트남                                                                                                    | 15.240     +1.60X     0.240       15.220     +1.47X     0.220       15.160     +1.33X     0.200       15.160     +1.20X     0.180       15.160     +1.07X     0.180       15.140     +0.33X     0.140       15.120     +0.80X     0.120       15.100     +0.67X     0.100       15.100     +0.57X     0.100       15.000     +0.40X     0.060       15.000     0     0.000 <b>1</b> +13.626     ↓ |

## 해외주식 HTS매매방법 – 해외주식 종합주문 - 매수

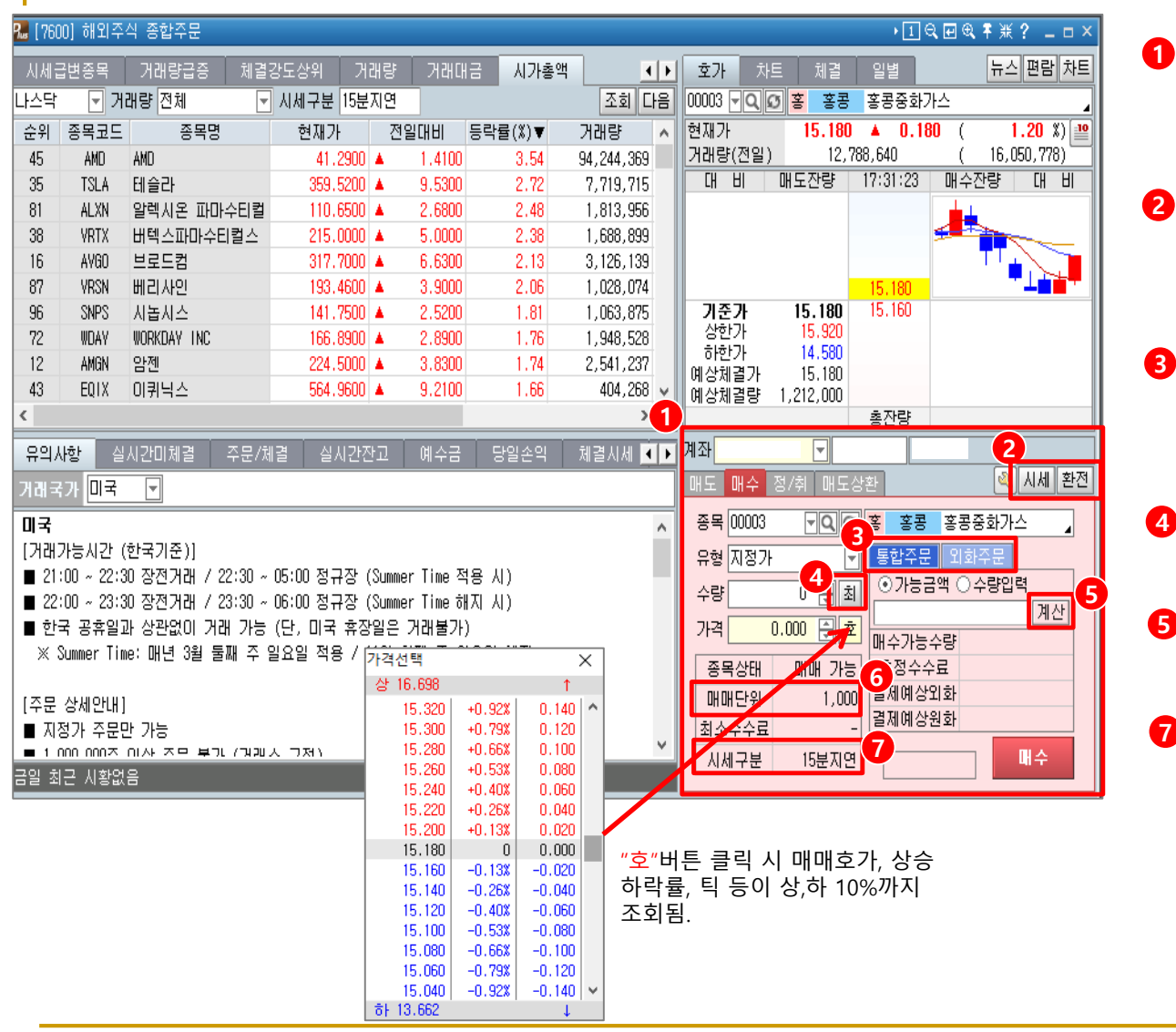

- 매수 주문화면 주문창
- 종목코드 : 매수하고자하는 종목코드입력 또는 돋보기창을 이용하여 검색가능
   2) 유형은 지정가주문으로 고정
- 2 시세버튼 클릭 시 시세신청화면으로 이동 => [7781]

<mark>환전버튼</mark> 클릭 시 실시간 환전화면으로 이동 => [H702]

- 3 통합주문 : 통합증거금으로 주문이 들어감 (별도 환전 필요없음 / 원화 및 외화 합산금액) 외화주문 : 보유하고 있는 종목 해당 외화로 주문 (순수 외화금액만 나옴)
- 4 "최"버튼 클릭 시 매수할 수 있는 최대 주수가 나옴 (아래 <sup>6</sup> 매매단위 참조 필요)
- 5 주문이 가능한 금액 또는 수량 사전 계산됨

7 시세구분은 실시간 시세신청 고객은 "실시간", 미신청 고객은 "15분 지연", 거래소가 휴장인 경 우는 "휴장", 거래정지인 경우는 "거래정지" 표시

#### 해외주식 HTS매매방법 – 해외주식 종합주문-정정,취소

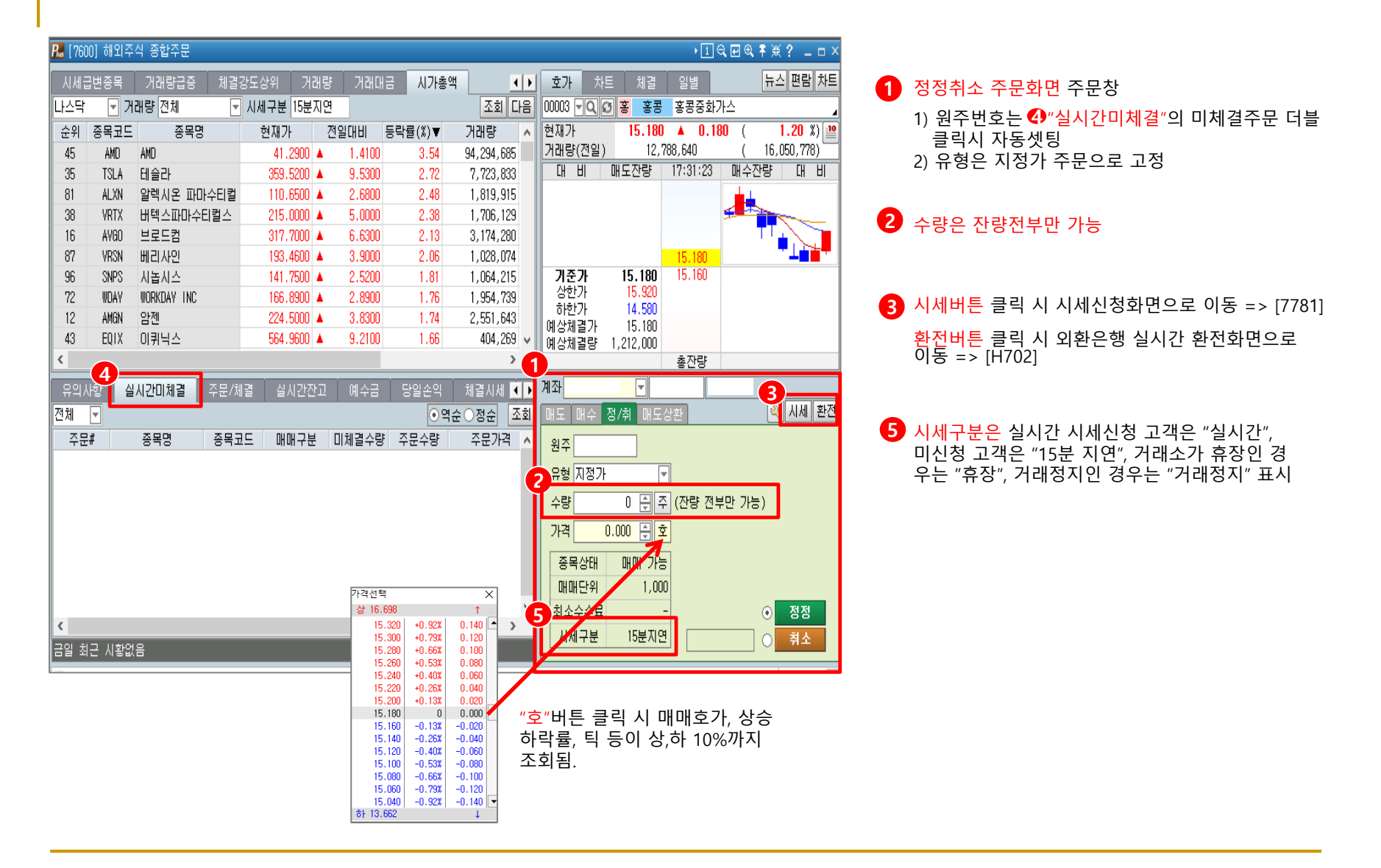

### 해외주식 HTS매매방법 – 해외주식 종합주문 (종목검색)

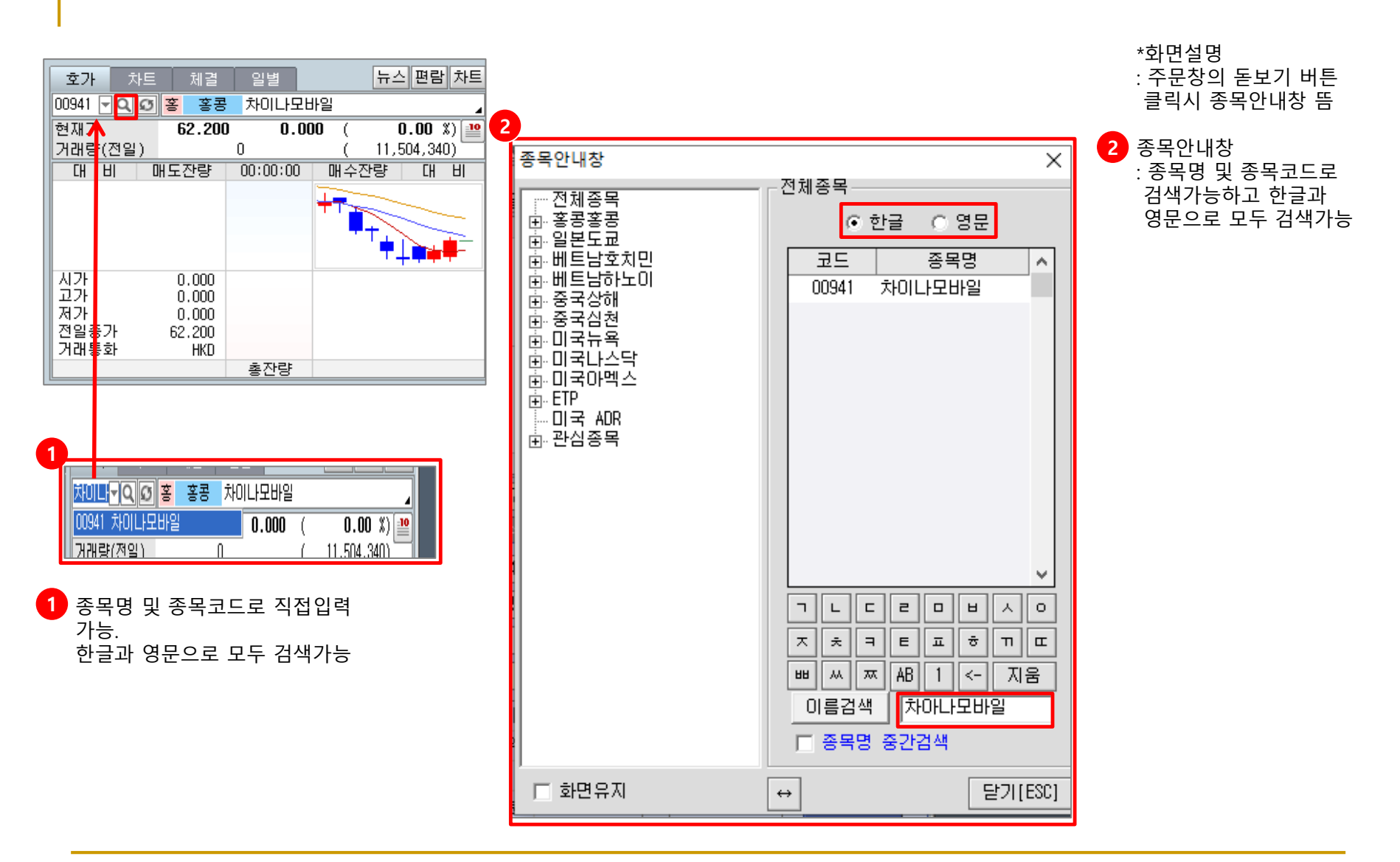

#### 해외주식 HTS매매방법 – 해외주식 종합주문 - 기업정보 검색

| 호가 차트    | 체결       | 일별       |              | 뉴스  | 편람 차트     |
|----------|----------|----------|--------------|-----|-----------|
| TSLA 🗝 😡 | 미 나스틱    | 4 테슬라    |              |     | 4         |
| 현재가      | 359.520  | 0 🔺 9.53 | 00 (         | 2   | .72 🕷 💷   |
| 거래량(전일)  | 7,7      | 34,503   | (            | 4,4 | 08,505) 🗍 |
|          | 매도잔량     | 09:30:37 | 매수           | 잔량  | CH HI     |
|          |          | 358,9100 |              |     | ·⊥÷≠₽₽    |
|          |          | 358,9000 | <u>مبد ا</u> |     |           |
|          |          | 358,8900 |              |     |           |
|          |          | 358.8800 |              |     |           |
| 100      | 200      | 358.8700 |              | _   |           |
| 시가       | 351.7500 | 358.4400 |              | 100 |           |
| 고가       | 359.9900 | 358.4300 |              |     |           |
| 저가       | 347.8000 | 358.4200 |              |     |           |
| 전일종가     | 349.9900 | 358.4100 |              |     |           |
| 거래통화     | USD      | 358,4000 |              |     |           |
| 100      | 200      | 총잔량      |              | 100 |           |
|          | ŭ        | ŭ        |              |     |           |

|                | 기미 나스크 미물이                                                                                        | -r                                                                                                    | 4                                                                               |                                                         |                                                                                                    |                                                                       |                                                                                               |                                                              |      |
|----------------|---------------------------------------------------------------------------------------------------|----------------------------------------------------------------------------------------------------|---------------------------------------------------------------------------------|---------------------------------------------------------|----------------------------------------------------------------------------------------------------|-----------------------------------------------------------------------|-----------------------------------------------------------------------------------------------|--------------------------------------------------------------|------|
| 기업개요           | 손역계산                                                                                              | 대차태조                                                                                                    | 현금호등                                                                            | 5                                                       | 재무비율                                                                                                    | C.A.(3                                                                | 무변동)                                                                                          |                                                              |      |
| eneral Profile |                                                                                                   |                                                                                                    |                                                                                 |                                                         |                                                                                                    |                                                                       |                                                                                               |                                                              |      |
| 입명             | Tesla                                                                                             |                                                                                                    |                                                                                 |                                                         |                                                                                                    |                                                                       |                                                                                               |                                                              |      |
| 소              | 3500 Deer Creek                                                                                   | Road                                                                                                    |                                                                                 |                                                         |                                                                                                    |                                                                       |                                                                                               |                                                              |      |
| 화변호            | +1 650 681-5000                                                                                   |                                                                                                    |                                                                                 | Fax,                                                    |                                                                                                    |                                                                       | +1 650 681-5                                                                                  | 101                                                          |      |
| ;∎IOI⊼I        | https://www.tes                                                                                   | la,com                                                                                                    |                                                                                 | E-ma                                                    | il                                                                                                    |                                                                       | Ν                                                                                             |                                                              |      |
| (가코드           | United States                                                                                     |                                                                                                    |                                                                                 |                                                         |                                                                                                    |                                                                       |                                                                                               |                                                              |      |
| 래소             | NAS                                                                                               |                                                                                                    |                                                                                 | Sub,                                                    | Market                                                                                                   |                                                                       | XNAS                                                                                          |                                                              |      |
| 1업구분           | 제조                                                                                                |                                                                                                    | SEC Company ID 131860                                                           |                                                         | 1318605                                                                                                  |                                                                       |                                                                                               |                                                              |      |
| ïcker          | TSLA                                                                                              |                                                                                                    |                                                                                 |                                                         |                                                                                                    |                                                                       |                                                                                               |                                                              |      |
| ompany Status  | Public                                                                                            |                                                                                                    |                                                                                 | Secu                                                    | ity Type                                                                                                 |                                                                       | Common St                                                                                     | ock                                                          |      |
| 화기호            | USD                                                                                               |                                                                                                    |                                                                                 | 결산율                                                     | 1                                                                                                    |                                                                       | 12                                                                                            |                                                              |      |
| 목거래상태          | Active                                                                                            |                                                                                                    |                                                                                 | Dep.F                                                   | leceipt Ratio                                                                                            |                                                                       |                                                                                               |                                                              |      |
| 행주수            |                                                                                                   |                                                                                                    | 180,244,900                                                                     | 시가를                                                     | 역 (천)                                                                                                    |                                                                       |                                                                                               | 64,80                                                        | ,646 |
| 업가치 (천)        |                                                                                                   |                                                                                                    | 72,116,898                                                                      | 직원수                                                     | 2                                                                                                    |                                                                       |                                                                                               |                                                              | 514  |
| 1업개요           | 2003년 전기자동<br>전기자동차 생신<br>프라 생산, 설치<br>델 지를 보유하는<br>가정에서 사용할<br>크가 CEO겸 주<br>경우 일본의 패<br>예적 와프니 기 | 차, 에너지저장시:<br>1업체, 사업부는 전<br>, 임대관련 사업을<br>고 있으며, 2017년<br>1 수 있는 에너지 7<br>주로 있던 태양광설<br>나소닉과 제휴를 통<br>2156도리에서 그다 | 스템, 태양왕에<br>(기자동차 생신<br>영위하는 에너<br>7월 소형세단 !<br>태장장치 및 각<br>테입체 슬라시<br>해, 대규모 배 | 너비 삶<br>!에 주택<br> 지 사용<br>모델3 (<br>종 인프<br>티리 팩<br>터리 팩 | #비 개발 및 생건<br>\$하는 자동차사<br>]부로 구성, 자동<br>민도 시작,에너지<br>라설비 제공하고<br>수 합병, 전기 자<br>생산공장인 기.<br>□ INNU다기★121 | 산을 목적으<br>업부와, 친태<br>동차의 경우<br>  사업부는<br>1 있으며, 2<br>동차의 가경<br>동차의 가경 | 로 설립된 세계<br>환경 에너지 설<br>세단(모델 S)<br>유틸리티설비·<br>2016년 CEO 일<br>3 핵심부품인<br>1설 중으로 20<br>파매화대 에서 | II 최고의<br>비 및 민<br>, SUV(모<br>는 물론<br>로 머스<br>배터리의<br>10년 완공 |      |

2

Ma (7705) UI≾UP S&P500 -1.85 -0.06% 11/20 06:04:59 (한국시간, 15분 지연) Global Market Monitor USA 📕 전체 뉴스 제목+보문 뉴스/공시 2019/10/20 🛗 ~ 2019/11/20 🛗 검색 ✔ 자동재조회 ÷ 23 2019/11/18 22:56 [개장 전 특징주] Ford Motor의 Mach-E, Tesla의 Model Y와 경쟁할 것 특징주 써치엔글로벜 시황 중목리포트 써치옘글로벌 2019/11/18 Tesla(TSLA)의 픽업트럭, 기대되는 것만큼 우수한 성적 보이지 않을 것 - Bernsteir 중목리포트 Tesla(TSLA), Ford의 전기차 출시로 시장점유율 하락 리스크 직면 - CS 써치옘글로벌 2019/11/15 19:34 2019/11/13 Tesla(TSLA) 중국 생산, 이익률 개선에 기여할 것 - MS 종목리포트 써치엠글로벌 Tesla(TSLA), 독일 베를린에 네 번째 기가팩토리 건설 계획 발표 특징주 써치엠글로벌 2019/11/13 14:25 [개장 전 특징주] Ford Motor의 Mach-E, Tesla의 Model Y와 경쟁할 것 써치앰글로벌 | 이 배성 | 2019/11/18 22:56 중목리포트 워크데이 (NYS:WDAY) (서울=써치엠글로벌) 이 배성 기자 = ▲ Ford Motor(F): 전기차 SUV인 106,28 0.00 0% Mustang Mach-E를 공개했다. 가격은 4.4만 달러로, Tesla(TSLA)가 공개할 예 정인 Model Y와 경쟁하게 될 것이다. 프리마켓에서 1.12% 상승 중이다 저가 0.00 0.00 0.00 0 ▲ Fitbit(FIT): Alphabet(GOOGL)의 Google이 동사를 인수할 예정인데, 기존 입 주 원 Fitbit 제품 사용자 일부가 인수 이후 사용을 중단할 가능성이 있는 것으로 알려 기준시간 09.26 00:00 2017.09.26 시:106.28 고:106.28 저:106.28 중:106.28 ▲ 0.00 (0.00%) 160 졌다. 🖉 경제지표 - 140 ▲ HP(HPQ): Xerox(XRX)가 제안한 인수 제안을 만장일치로 부결했다. 이사진 - 120 은 Xerox가 제안한 가격이 HP 가치를 충분히 반영하지 못한다고 발언했다. 프 🗘 리서치리포트 - 100 리마켓에서 0.94% 하락 중이다. - 80

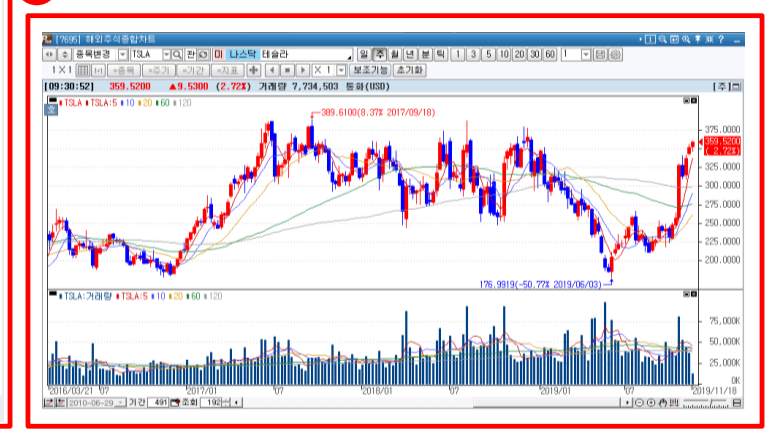

 \*화면설명 뉴스 :기업 관련 뉴스 및 정보 소개
 편람 :기업 개요 및 최근 기업발표 대차대조표, 손익계산서, 현금흐름표, 재무비율 등 소개
 차트 :[7695]해외주식 종합차트 화면 으로 연결

#### 해외주식 HTS매매방법 – 해외주식 종합주문 - 표시호가 변경

| TS       | LA - C | 지 이 나스   | 락 테슬라    |         |          |      |                 |
|----------|--------|----------|----------|---------|----------|------|-----------------|
| 현        | 재가     | 359.520  | 0 🔺 9.53 | 00 (    | 2.72     | X 10 |                 |
| R        | 래량(전)  | 일) 7,7   | 733,836  | ( 4     | 4,408,50 | 5)   | ※ "5단계호가" 또는 "1 |
|          | 대비     | 매도잔량     | 09:30:37 | 매수잔량    | EH       | Ы    | 버튼 클릭 시, 표시호    |
|          |        |          | 358.9100 |         |          |      | 능               |
|          |        |          | 358,9000 | L → → → |          | 21   |                 |
|          |        |          | 358.8900 |         |          | - 1  |                 |
|          |        |          | 358.8800 | ·       |          |      |                 |
|          | 10     | 0 200    | 358.8700 |         |          |      |                 |
| X        | 1가     | 351.7500 | 358.4400 | 10      | )0       |      |                 |
| I        | 1가     | 359.9900 | 358,4300 |         |          |      |                 |
| <b>⊼</b> | 가      | 347.8000 | 358,4200 |         |          |      |                 |
| 전        | !일종가   | 349.9900 | 358,4100 |         |          |      |                 |
| 2        | 내통화    | USD      | 358,4000 |         |          |      |                 |
|          | 10     | 0 200    | 총잔량      | 10      | )0       |      | <br>            |

| TSLA 🚽 | QØ  |     | 나스닥 테슬   | 늘라       |         |       |
|--------|-----|-----|----------|----------|---------|-------|
| 현재가    |     | 359 | .5200 🔺  | 9.5300   | ( 2.7   | 2 🕷   |
| 거래량(전  | 변일) |     | 7,733,83 | 6        | ( 4,408 | ,505) |
| 직전대비   | 매도전 | 안량  | 매도호가     | 매수호가     | 매수잔량    | 직전대비  |
| 100    |     | 200 | 358.8700 | 358,4400 | 100     |       |
|        |     |     | 358.8800 | 358,4300 |         |       |
|        |     |     | 358,8900 | 358,4200 |         |       |
|        |     |     | 358,9000 | 358,4100 |         |       |
|        |     |     | 358,9100 | 358,4000 |         |       |
|        |     |     | 358,9200 | 358,3900 |         |       |
|        |     |     | 358,9300 | 358.3800 |         |       |
|        |     |     | 358.9400 | 358.3700 |         |       |
|        |     |     | 358,9500 | 358.3600 |         |       |
|        |     |     | 358,9600 | 358.3500 |         |       |
|        |     | 200 | 합        | ·계       | 100     |       |
| 100    |     |     | 09:3     | 0:37     |         |       |

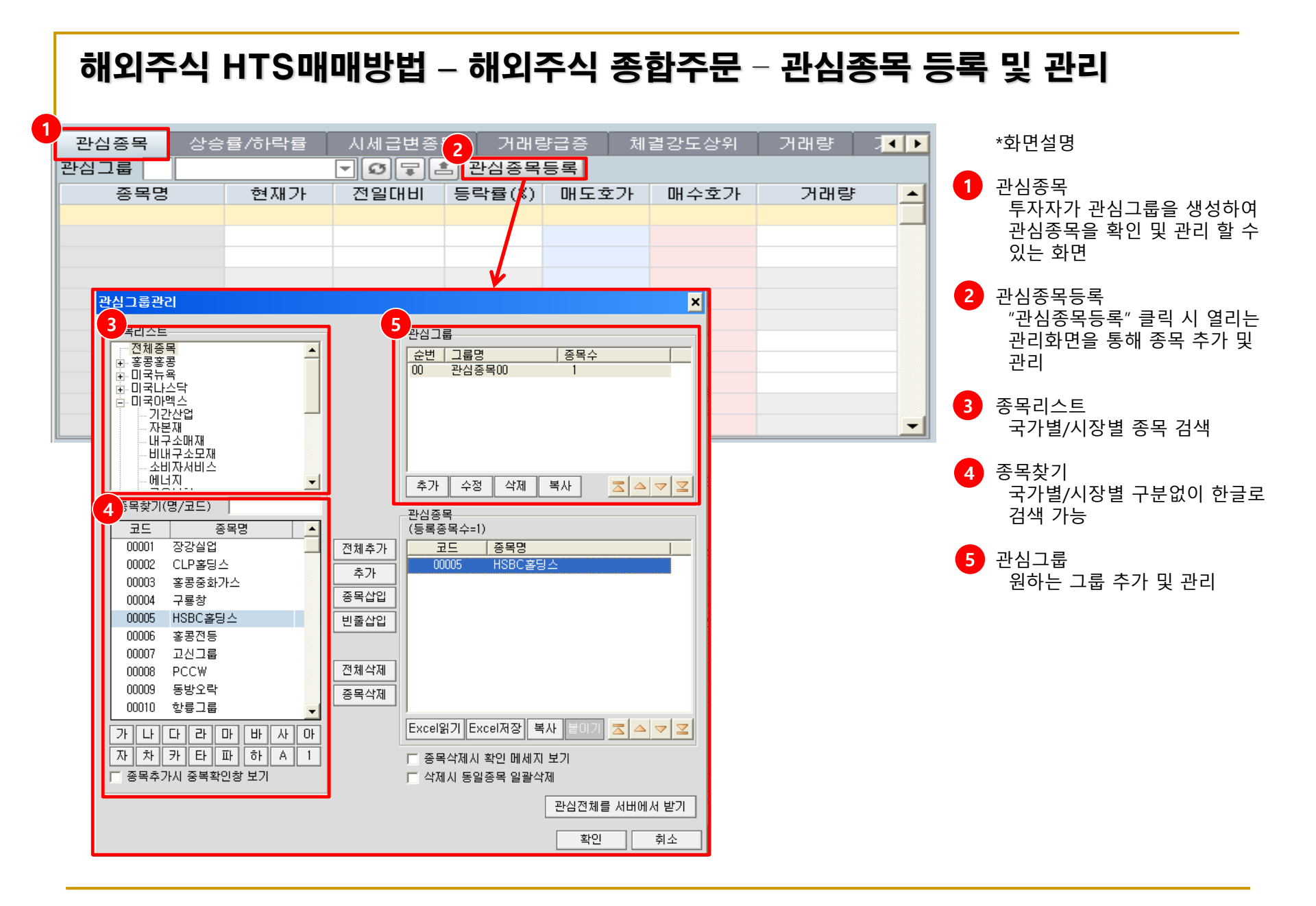

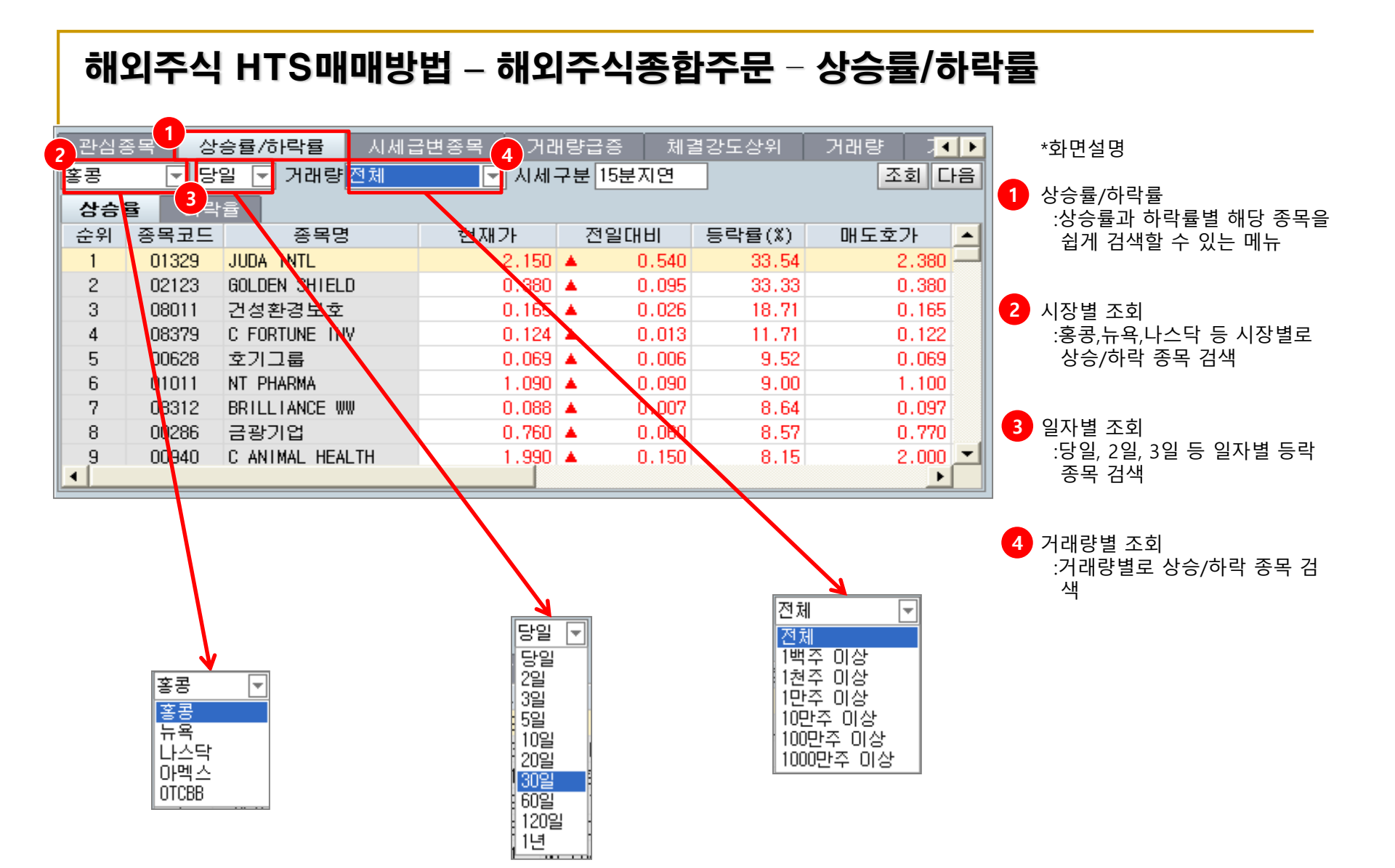

#### 해외주식 HTS매매방법 – 해외주식종합주문 – 시세급변종목

| 관심종목 상승률            | /하락률 1 | 시세급변종목       | ٦  | 거래량급종  | 5  | ( <mark>4</mark> 결강! | 도상위 거   | 래량 🎵     | Þ |
|---------------------|--------|--------------|----|--------|----|----------------------|---------|----------|---|
| 뉴욕 🔽 실급등이           | 급락 1분  | ▼ 전대비 거래량 전체 |    |        |    | - 시세-                | 구분 실시간  | 조회 다음    |   |
| 종목명                 | 종목코드   | 현재가          |    | 대비     | 등르 | կ률(%)                | 매도호가    | 매수호가     | - |
| AMREP Corp.         | AXR    | 10.4200      | •  | 0.0200 |    | -0.19                | 10.4100 | 10.0700  |   |
| Dover Motorsports,  | DVD    | 2.0900       |    | 0.0000 |    | 0.00                 | 2.0900  | 2.0200   |   |
| Silver Spring Netwo | SSNT   | 18.8685      | •  | 0.1715 |    | -0.90                | 18.8900 | 18,7100  |   |
| 앰코 피츠버그             | AP     | 18,4500      | •  | 0.0600 |    | -0.32                | 18.5000 | 18.1600  |   |
| 차이나 뉍스타 체인 .        | NPD    | 1.8474       | ۰. | 0.0474 |    | 2.63                 | 1.8400  | 1.8200   |   |
| BRT Realty Trust    | BRT    | 7.1200       | ۰. | 0.0760 |    | 1.08                 | 7.1200  | 7.0300   |   |
| Nortel Inversora SA | NTL    | 14.5000      |    | 0.0000 |    | 0.00                 | 14.6900 | 14.5000  |   |
| Advantest Corp.     | ATE    | 13,5300      | •  | 0.7400 |    | -5.19                | 13,5600 | 13,5100  |   |
| BBVA 뱅코 프란씨스 :      | BFR    | 4.0700       | •  | 0.0900 |    | -2.16                | 4.1000  | 4.0700   |   |
| DAQQ New Energy Cor | DQ     | 5.2500       | •  | 0.3600 |    | -6.42                | 5.3000  | 5.1700   | - |
| •                   |        |              |    |        |    |                      |         | <u> </u> |   |

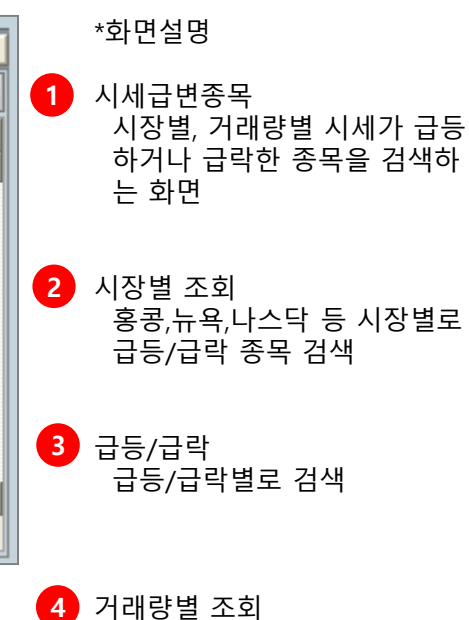

거래량별로 급등/급락 종목 검색

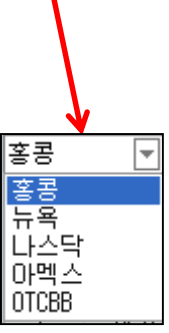

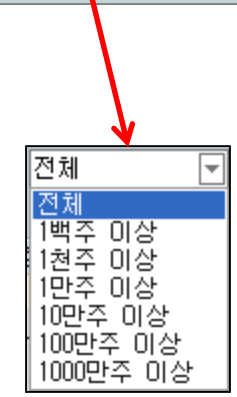

#### 해외주식 HTS매매방법 – 해외주식종합주문 – 거래량급증

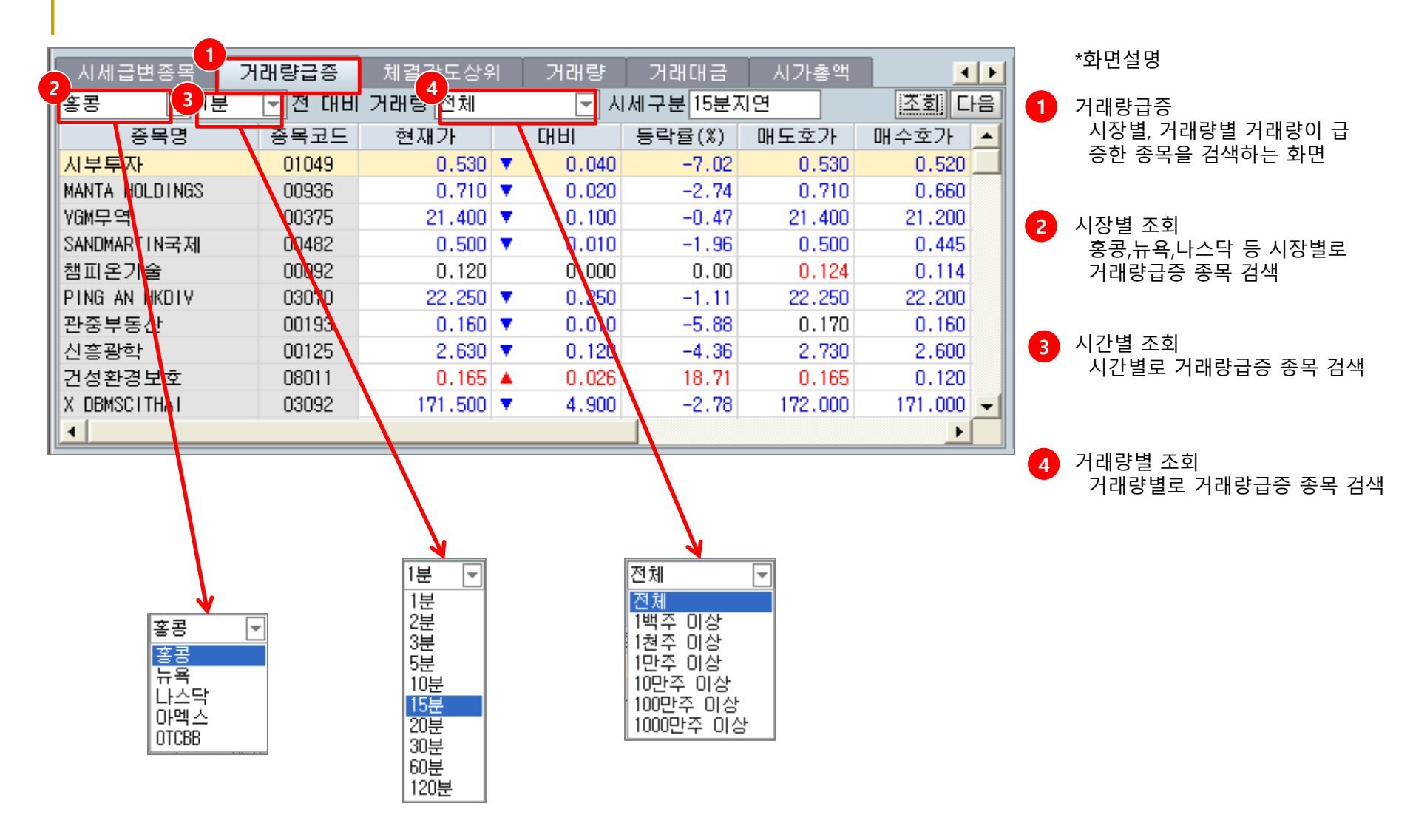

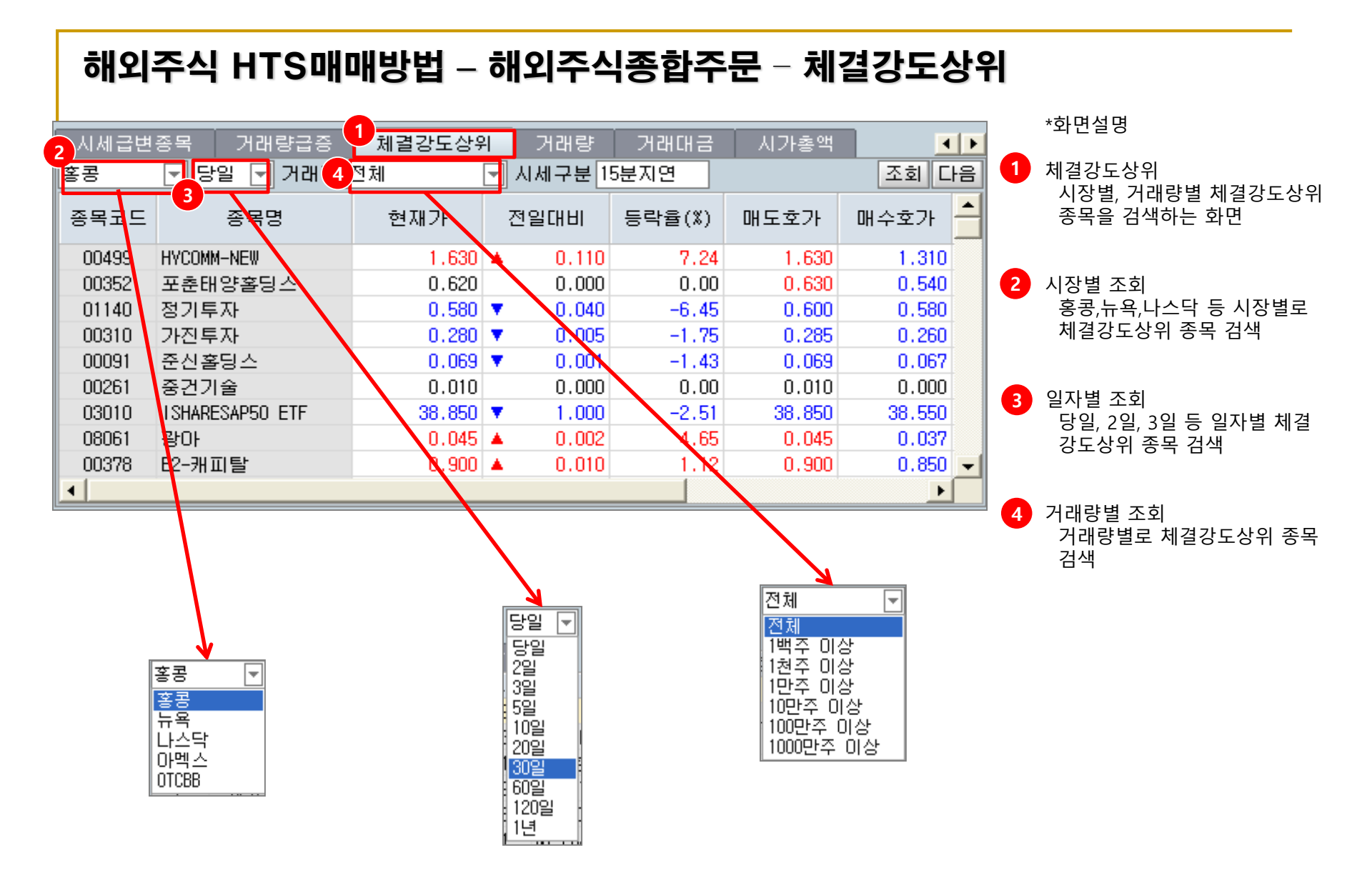

#### 해외주식 HTS매매방법 – 해외주식종합주문 – 거래량

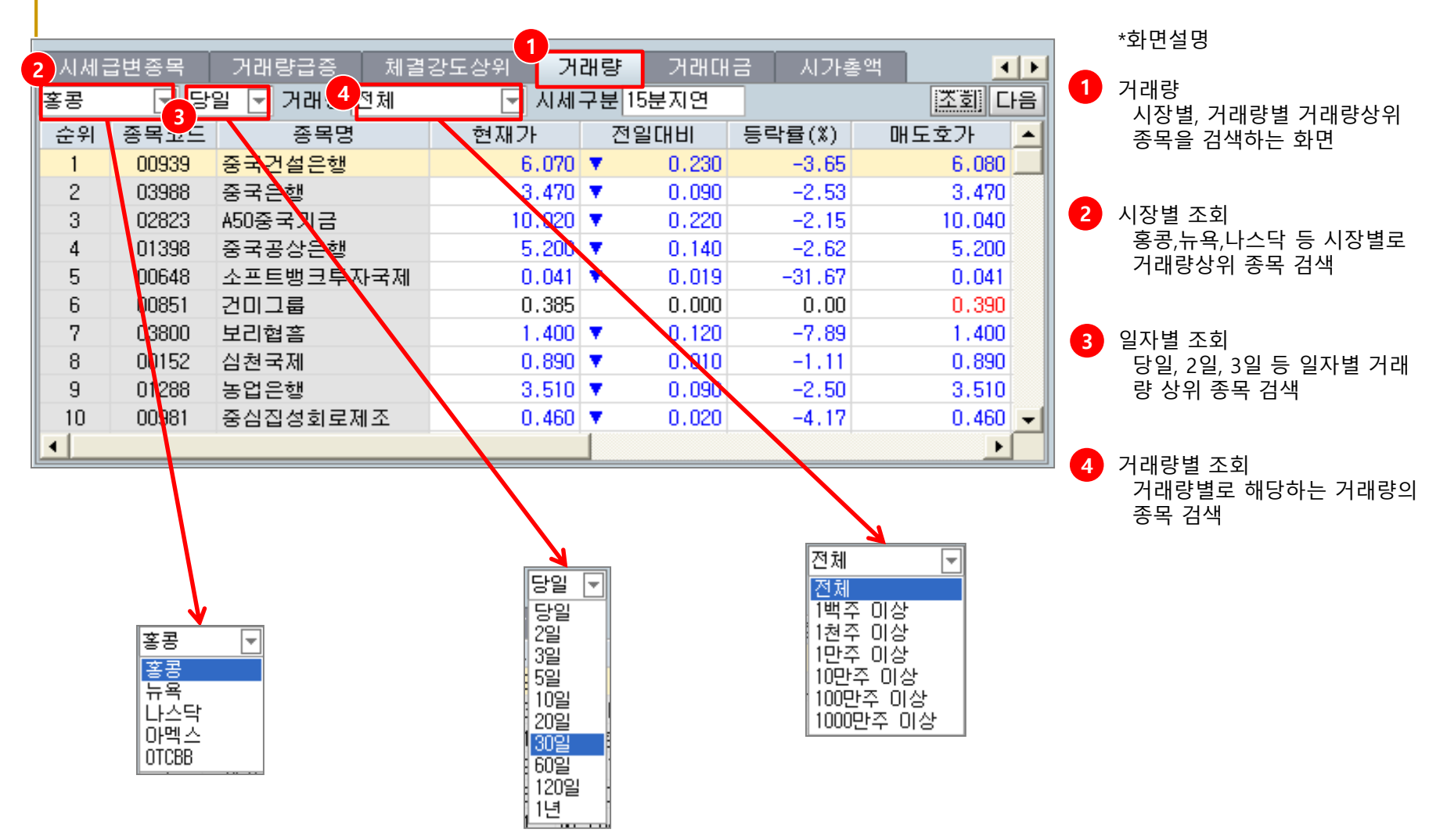

#### 해외주식 HTS매매방법 – 해외주식종합주문 – 거래대금

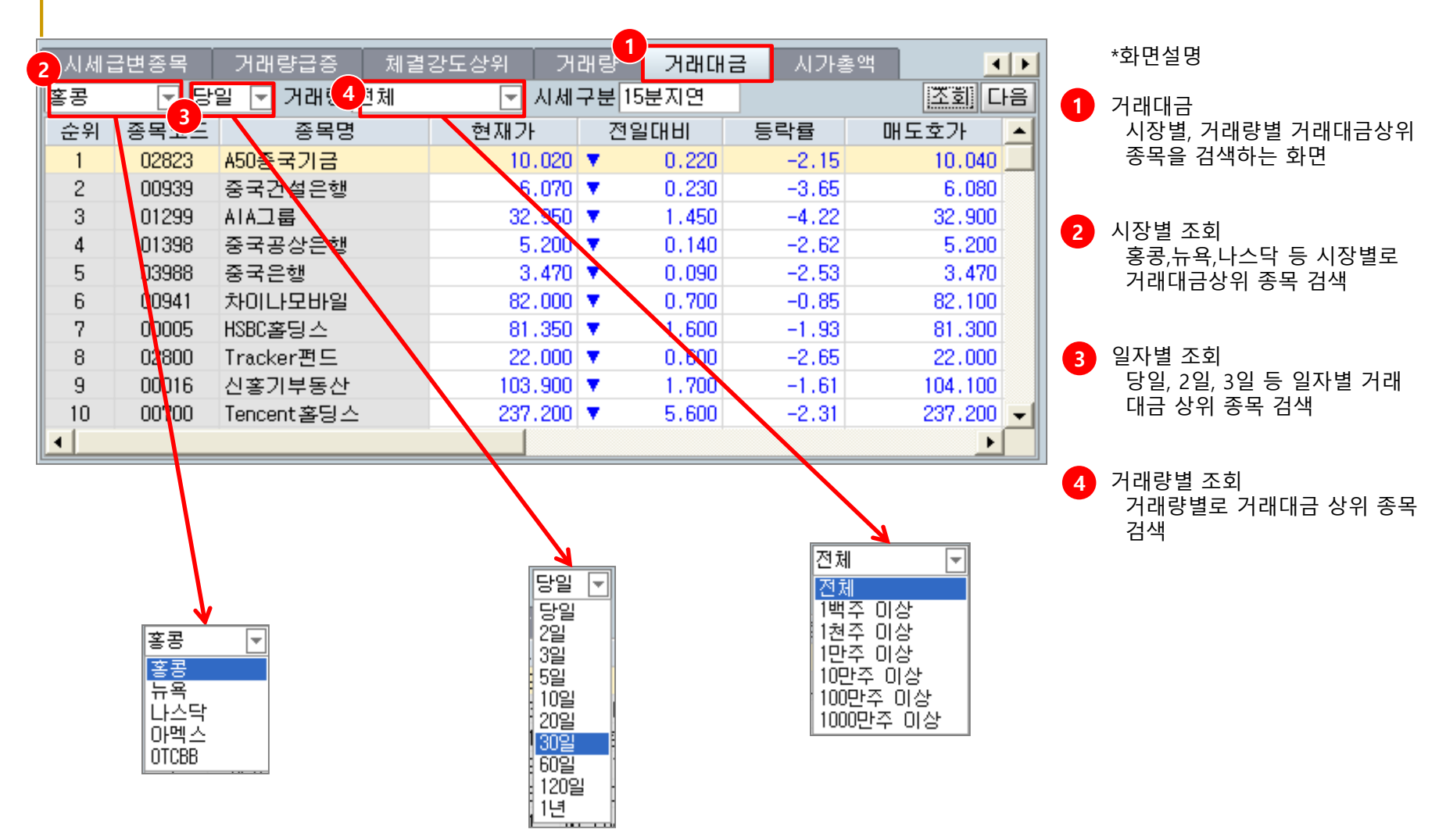

### 해외주식 HTS매매방법 – 해외주식종합주문 – 시가총액

|   |       |       |            |          |          |       |          |             |   | *화면설!         |
|---|-------|-------|------------|----------|----------|-------|----------|-------------|---|---------------|
| ĺ | 2)시세물 | 급변종목  | 강래량급증 체결   | 강도상위 거   | 래량       | 거래대   | 금 🕛 시가 쵬 | .액 🔹 🕨      |   |               |
|   | 홍콩    | · 문 거 | 래동 전체 🔄    | 시세구분 15분 | 지연       |       |          | 조회 다음       |   | ▶ 시가종의<br>시자변 |
|   | 순위    | 종목코드  | 종목명        | 현재가      | 전일       |       | 등락률(%)   | 거래량 🔺       |   | 종목을           |
|   | 1     | 00941 | 차이나모바일     | 82.000   | •        | 0.700 | -0.85    | 19,673,777  |   |               |
|   | 2     | 00005 | HSBC홀딩스    | 81.350   | •        | 1.600 | -1.93    | 17,638,093  |   |               |
|   | 3     | 00939 | 중국건설은행     | 6.070    | •        | 0.230 | -3.65    | 480,000,106 | 2 | 시장별 -         |
|   | 4     | 00883 | 시누크        | 14.360   | •        | 0.580 | -3.88    | 78,299,260  |   | 홍콩,뉴          |
|   | 5     | 02888 | 스탠다드차타드    | 199.800  | •        | 4.500 | -2.21    | 970,026     |   | 시가중           |
|   | 6     | 0 398 | 중국공상은행     | 5.200    | 7        | 0.140 | -2.62    | 324,691,738 |   |               |
|   | 7     | 00700 | Tencent홀딩스 | 237.200  | <b>T</b> | 5.600 | -2.31    | 4,984,423   |   | 거래량별          |
|   | 8     | 06210 | 발레 두 히우 도시 | 132,000  | <b>A</b> | 1.000 | 0.76     | 3,650       |   | 거래량           |
|   | 9     | 01239 | AIA그룹      | 32,950   | •        | 1.450 | -4.22    | 55,993,793  |   | 검색            |
|   | 10    | 00018 | 화기황포       | 79,550   | •        | 2.450 | -2.99    | 9,390,081 👻 |   |               |
|   | •     |       |            |          |          |       |          | •           |   |               |
|   |       |       |            |          |          |       |          |             |   |               |
|   |       |       |            |          |          |       |          |             |   |               |
|   |       |       | <u>\</u> . |          |          |       |          |             |   |               |

\*화면설명

1 시가총액 시장별, 거래량별 시가총액상위 종목을 검색하는 화면

2 시장별 조회 홍콩,뉴욕,나스닥 등 시장별로 시가총액상위 종목 검색

3 거래량별 조회 거래량별로 시가총액 상위 종목 검색

|   | <u> </u>    |        |
|---|-------------|--------|
|   | 나스닥         | - 🗔 거i |
|   | 상해          |        |
|   | 심전<br>  호코  |        |
|   | 뉴욕          |        |
|   | 나슈닥.        |        |
|   | [마엑스]<br>도쿄 |        |
|   | 호치민         |        |
|   | 하노이         |        |
| Ш | 2           | LNTC   |

| 전체        | ▼ |
|-----------|---|
| 전체        |   |
| 1백주 이상    |   |
| 1천주 미상    |   |
| 1만주 미상    |   |
| 10만주 이상   |   |
| 100만주 이상  |   |
| 1000만주 이상 |   |

### 해외주식 HTS매매방법 – ETF종합주문

| (7613] ETF종합주문                                                                       | 2 → ୲୲ୡ교ୡᆥӝ? – ▫× ∗하며석명                               |
|--------------------------------------------------------------------------------------|-------------------------------------------------------|
| ETF ETF종합 관심ETF 관심등록 조회 다음                                                           | 중국본토 대표지수인 CS1300 지수를 추종하는 ETF로 최소 거                  |
|                                                                                      |                                                       |
| <b>ⓑ</b> 주요30선 중국CS1300(철 03188 ChinaAMC CC 44.750 ▼ 0.200 -0.44 1,212,547 Long 1 소개 | *이용통화 용일용복 63100.mk(위안화MMb도 거대 가능) ·편리하게 테마별로 ETF를 검실 |
| 글로벌 대표지수 중국CS1300(종 83188 ChineAMC CC 40.250 ▼ 0.100 -0.25 2,000 Long 1 소개           | 학 수 있는 하면                                             |
| 레버리지(1.25배) 중국A50지수( 02822 CSOP FTSE ( 15.260 ▼ 0.080 -0.52 991,200 Long 1 소개        |                                                       |
| 레버리지(2배) 중국A50지수(82822 CSOP FTSE (13.700 ▼ 0.060 -0.44 2,600 Long 1 소개               | 호가 차트 체결 일별 뉴스 편람 차트                                  |
| 레버리지(3배) 중국H지수(홍 02828 Hang Seng [ 107.400 ▼ 0.900 -0.83 478,082 Long 1 소개           |                                                       |
| 인버스(-1배) 중국대형주 FXI ISHARES CHI 41.6800 ▲ 0.4200 1.02 27,547,619 Long 1 소개            |                                                       |
| 레버리지(-2배) S&P500지수 SPY SPDR S&P 50 311.9300 ▼ 0.0900 -0.03 67,917,752 Long 1 소개      | ······························                        |
|                                                                                      | · · · · · · · · · · · · · · · · · · ·                 |
| - ● 지역별 러셀2000지수 NMM ISHARES RUS 159.1100 ▲ 0.5900 0.37 15,211,498 Long 1 소개         | 359.0400                                              |
|                                                                                      | 359.0300                                              |
| ····································                                                 | 359.0200                                              |
|                                                                                      |                                                       |
| ····································                                                 | 358,9900                                              |
| ····································                                                 | 358.9800                                              |
| ····································                                                 | 358.9700                                              |
| · 섹턴(에너지) 러시마주식 RSX VANECK VECT 24.6100 ▲ 0.0100 0.04 3,554,281 Long 1 소개            | 358,9600                                              |
| [] 섹터(통신) ✓  베트남W30(3 ETVFW QUY ETF VFN 15,400 0, 0,000 0, Long 1 소개 \<br>           |                                                       |
| 유의사항 실시간미체결 주문/체결 실시간잔고 예수금 당일손의                                                     |                                                       |
| 거래국가 미국 🔍                                                                            | 매도 매수 정/취 매도상환 🔍 시세 환전                                |
| णन् 🗸                                                                                | 종목 TSLA 모Ο 이 나스닥 테슬라                                  |
| [거래가능시간 (한국기준)]                                                                      | 유형 지정가 ↓ - 매도 주문가능수량                                  |
| ■ 21:00 ~ 22:30 장전거래 / 22:30 ~ 05:00 정규장 (Summer Time 적용 시)                          |                                                       |
| ■ 22:00 ~ 23:30 장전거래 / 23:30 ~ 06:00 정규장 (Summer Time 해지 从)                          | · 수당···································               |
| ■ 한국 공휴일과 상관없이 거래 가능 (단, 미국 휴장일은 거래불가)                                               | 기격 0.0000 등 호                                         |
| ※ Summer Time: 매년 3월 둘째 주 일요일 적용 / 11월 첫째 주 월요일 해지                                   |                                                       |
|                                                                                      |                                                       |
| [주문 상세안내]                                                                            |                                                       |
| ■ 지정가 주문만 가능                                                                         | 철소수수료 -                                               |
| ■ 1,000,000주 이상 주문 불가 (거래소 규정)                                                       | 시세구분 15분지연 매도                                         |
| ■ 귀궤토차·IKN/미구 단거)                                                                    |                                                       |
| 🐗 [TPF1702R] 조회되었습니다 (10:42:58)                                                      | T                                                     |

#### 해외주식 HTS매매방법 – ETF종합주문 – ETF 검색창

| 1 | ETF               | ETF종합      | 관심ETF      |             |             |                |          |            | 관심     | 임등록 조회        | 다음           |   | *하며석명                            |
|---|-------------------|------------|------------|-------------|-------------|----------------|----------|------------|--------|---------------|--------------|---|----------------------------------|
| ſ |                   | 특징         | 심볼         | 종목명         | 현재가         | 전일대법           | 비 등락률    | 거래량        | 구분     | 베버리지 소기       |              |   | 지난같이                             |
| 1 |                   | S&P 500 인덱 | SPY        | SPDR S&P 50 | 154.0750    | ▼ 1.785        | 50 -1.15 | 23,782,297 | Long   | 1 소기          |              |   |                                  |
| 1 |                   | 금융         | XLF        | Financial S | 17.8300     | 0.255          | 50 -1.41 | 2,591,696  | Long   | 1 소기          |              | 1 | 네마멀 문류                           |
| 1 | ■ 귀간와데 공공         | 나스닥100인덕   | QQQ        | PowerShares | 67.3600     | ▼ 1.070        | 00 -1.56 | 6,934,020  | Long   | 1 소기          | <u>i</u>     |   | 원하는 ETF를 테마별로 쉽게 검식              |
| 1 |                   | 러셀 200 인덕  | : IWM      | iShares Rus | 90.5600     | 1.350          | 00 -1.47 | 5,008,945  | Long   | 1 소기          |              |   | 가는                               |
|   | 🗕 채권 미국           | 신흥시장주식     | EEM        | iShares MSC | 40.9600     | <b>v</b> 0.749 | 90 -1.80 | 5,908,448  | Long   | 1 소기          | <u>1</u>     |   | 10                               |
| 1 | 귀금속 미국            | 선물지수       | VXX        | iPath S&P 5 | 21.0600     | 1.030          | 0 5.14   | 9,294,229  | Long   | 1 소기          |              |   |                                  |
|   | 농산물 미국            | 소형주 인덱스    | Z TZA      | Direxion Da | 41.5820     | ▲ 1.752        | 20 4.40  | 2,275,791  | Short  | 3 소기          | <u>1</u>     |   |                                  |
|   |                   | 신흥시장주식     | VWO        | Vanguard En | 41.3050     | 0.715          | 50 -1.70 | 2,681,808  | Long   | 1 소기          | 1            | 2 | 과신들로                             |
| 1 | - 그 이미그           | 국제주식       | EFA        | iShares MSC | 58,2900     | ▼ 0.755        | 50 -1.28 | 1,799,911  | Long   | 1 소기          |              | 9 | "고시드르" ㅋ리 나 나오파기                 |
|   | - 비도사 미구          | 중국         | FXI        | iShares FTS | 35.0100     | ▼ 0.960        | 00 -2.67 | 2,867,584  | Long   | 1 소기          | 1            |   | 관심승족 글닥 시 사용사가                   |
|   |                   | S&P 500 인덱 | SDS        | ProShares l | 45.4110     | ▲ 0.991        | 0 2.23   | 2,153,235  | Short  | 2 소기          | <u>1</u>     |   | 원하는 ETF만 모아서 "관심ETF"             |
|   |                   | 산업재        | XLT        | Industrial  | 40.5150     | <b>7</b> 0.535 | 50 -1.30 | 497,335    | Lorg   | 1 소기          | 1            |   | 에서 화인 및 관리가능                     |
|   | 🕒 통화 미국           | 귀금속        | GDX        | Market Vect | 35.8500     | 0.630          | 0 1.79   | 2,612,515  | Long   | 1 소기          | <u>1</u>     |   |                                  |
|   | 기타업종 미국           | 브라질        | EWZ        | iShares MSC | 52,6600     | ▼ 0.570        | 00 -1.07 | 1,056,072  | Long   | 1 소기          | 1            |   |                                  |
|   | [대표지수 미국          | 금융         | FAZ        | Direxion Da | 44.3100     | 1.670          | 0 3.92   | 902,434    | Short  | 3 소기          | 1            |   |                                  |
|   |                   | 에너지        | XLE        | Energy Sele | 76.4200     | <b>v</b> 0.710 | 00 -0.92 | 686,868    | Long   | 1 소기          | <u>I</u> ] ( | 3 | FTF관심종목등록에서 원하는                  |
| L | └── 💼 금융상품 홍콩     | 일본         | EWJ        | iShares MSC | 10.9000     | 0.000          | 0.00     | 6,548,843  | Long   | 1 소기          |              |   | 조모은 거새 승규씨트 크리 시                 |
| ā |                   |            |            |             |             |                |          |            |        |               |              |   | 중국권 검색 후 카미는 권락 시<br>과사대도가 도로 이기 |
| ł | ₩ EIF관심종복등록       |            |            |             |             |                |          |            |        |               | ×            |   | 관심EIF도 등독 완료                     |
|   | -ETF리스트           |            |            |             |             |                | 관심ETF—   |            |        |               |              |   |                                  |
|   | ETF               | 거래소코드      | 종목코드       | . 종목        | 8 🔺         |                | 거래소코.    | 드 종목코드     |        | 종목명           |              |   |                                  |
|   | [····· 🕒 인기 ETF 🔺 | AMS :      | SPY        | SPDR S&P 50 | 0 Trust     |                | AMS      | I WM       | iShare | s Russell 200 |              |   |                                  |
|   |                   | AMS 2      | XLF        | Financial S | elect Se    |                |          |            |        |               |              |   |                                  |
|   |                   | NAS (      | QQQ        | PowerShar   |             |                |          |            |        |               |              |   |                                  |
|   | - 기가 초코           | AMS        | I WM       | iShares Rus | sett 200    |                |          |            |        |               |              |   |                                  |
|   | - 그기미그            | AMS E      | EEM        | iShares MSC | l Emergii   |                |          |            |        |               |              |   |                                  |
|   | - 개권 미구           | AMS        | VXX        | iPath S&P 5 | 00 VIX SI ( | 3              |          |            |        |               |              |   |                                  |
|   | - 귀근솔 미국          | AMS        | TZA        | Direxion Da | ilv Smal    |                |          |            |        |               |              |   |                                  |
|   |                   | AMS        | VWN        | Vanguard Fr | erging Ma   |                |          |            |        |               |              |   |                                  |
|   | - 상품시장 미국         | AMS F      | FFA        | iShares MSC | L FAFE LI   |                |          |            |        |               |              |   |                                  |
|   |                   | AMS F      | FXI        | iShares FTS | E China :   |                |          |            |        |               |              |   |                                  |
|   | 금융 미국             |            | 202        | DroSbaroo L | LtraSbor:   |                |          |            |        |               |              |   |                                  |
|   |                   |            | 303<br>VET | Industrial  | Select S    |                |          |            |        |               |              |   |                                  |
|   | IT 미국             | AMO /      |            | Houser Hart | Serect Si   |                |          |            |        |               |              |   |                                  |
|   | 🛛 🔤 에너지 미국        | AMS L      | UUX        | Market Vect |             |                |          |            |        |               |              |   |                                  |
|   | 📄 통화 미국 🚽         | AMS L      | EWZ        | ISnares MSU | I Brazil    |                |          |            |        |               |              |   |                                  |
|   | 기타업종 미국           | AMS I      | FAZ        | Direxion Da | ily Final   |                |          |            |        |               |              |   |                                  |
|   | 📄 대표지수 미국 📃 💌     | AMS 2      | XLE        | Energy Sele | ct Secto    |                |          |            |        |               |              |   |                                  |
|   |                   | AMS E      | EWJ        | iShares MSC | I Japan 💽   |                |          |            |        | * * *         | Ŧ            |   |                                  |
|   |                   |            |            |             |             |                |          |            |        |               |              |   |                                  |

#### 해외주식 HTS매매방법 – ETF종합주문 – ETF 소개

| ETF                                            | ETF종합                       | 관심ETI             |                 |                                 |          |                |         |               | 관심      | 심등록 조    | 회 [ | l 음    |
|------------------------------------------------|-----------------------------|-------------------|-----------------|---------------------------------|----------|----------------|---------|---------------|---------|----------|-----|--------|
| <b>)</b> 인기ETF                                 | 특징                          | 심볼                | 종목              | B                               | 현재가      | 전일대비           | 등락률     | 거래량           | 구분      | 레버리지     | 소개  | ~      |
| 늘 주요30선                                        | 중국CS1300(종                  | 03188             | ChinaAM         | AC ICS                          | 44.750   | <b>v</b> 0.200 | -0.44   | 2,640,547     | Long    | 1        | 소개  |        |
| 글로벌 대표지수                                       | 중국CS1300(콜                  | 83188             | ChinaAM         | AC ICS                          | 40.200   | • 0.150        | -0.37   | 2,000         | Long    | 1        | 소개  |        |
| 늘 레버리지(1.25배)                                  | 중국A50지수(                    | 02822             | CSOP FI         | ESE (                           | 15.220   | • 0.120        | -0.78   | 1,339,600     | Long    | 1        | 소개  |        |
| 늘 레버리지(2배)                                     | 중국A50지수(                    | 82822             | CSOP FI         | ESE (                           | 13.680   | <b>T</b> 0.080 | -0.58   | 7,541         | Long    | 1        | 소개  |        |
| 늘 레버리지(3배)                                     | 중국비지수(홍                     | 02828             | Hang Se         | eng (                           | 107.300  | ▼ 1.000        | -0.92   | 582,682       | Long    | 1        | 소개  |        |
| 인버스(-1배)                                       | 중국대형주                       | FXI               | <b>I SHARES</b> | S CHI                           | 41.6800  | ▲ 0.4200       | 1.02    | 27,547,619    | Long    | 1        | 소개  |        |
| 늘 레버리지(-2배)                                    | S&P500지수                    | SPY               | SPDR S8         | &P 50                           | 311.9300 | ▼ 0.0900       | -0.03   | 67,917,752    | Long    | 1        | 소개  |        |
| 늘 레버리지(-3배)                                    | 나스닥100지국                    | QQQ               | INVESCO         | ) QQC                           | 203.3700 | ▲ 0.3000       | 0.15    | 16,995,338    | Long    | 1        | 소개  |        |
| 지역별                                            | 러셀2000지수                    | I WM              | I SHARES        | S RUS                           | 159,1100 | ▲ 0.5900       | 0.37    | 15,211,498    | Long    |          | 소개  |        |
| 🖿 아시아 국가                                       | 이머징주식                       | VWO               | VANGUAR         | RD F1                           | 42.4200  | ▲ 0.1500       | 0.35    | 9,778,495     | Long    | 1        | 소개  |        |
| 중국                                             | 이머징주식                       | EEM               | I SHARES        | s msc                           | 43.1500  | ▲ 0.0900       | 0.21    | 40,853,589    | Long    | 1        | 소개  |        |
| 유럽                                             | 선진국(미국3                     | URTH              | I SHARES        | s msc                           | 96.4700  | ▲ 0.0800       | 0.08    | 49,648        | Long    | 1        | 소개  |        |
| 늘 기타국가                                         | 선진국(미국제                     | EFA               | I SHARES        | s misc                          | 68.3100  | ▼ 0.0900       | -0.13   | 18,664,851    | Long    | 1        | 소개  |        |
| 🖿 섹터(금융)                                       | 인도주식                        | INDA              | I SHARES        | s msc                           | 34.2300  | ▲ 0.1700       | 0.50    | 2,157,494     | Long    | 1        | 소개  |        |
| 섹터(부동산)                                        | 브라질주식                       | EWZ               | I SHARES        | s misc                          | 42.0000  | ▼ 0.2100       | -0.50   | 14,179,163    | Long    | 1        | 소개  |        |
| 🖕 🖢 섹터(에너지)                                    | 러시아주식                       | RSX               | VANECK          | VEC1                            | 24.6100  | ▲ 0.0100       | 0.04    | 3,554,281     | Long    | 1        | 소개  |        |
|                                                |                             |                   |                 | n urs                           | 15 400   | 0              | 26      |               |         | 1        | 소개  | $\sim$ |
| Rttp://globalmonitor.einfomax.co.kr/#/3,       | /01/SPY - Global Marke      | et Monitor -      | ETF - Interne   | et Explorei                     |          |                |         | _             | ^       |          |     |        |
| 개요 기본정보                                        | 수익률/성과지표                    | 자산                | 구성              | 보유                              | 종목       |                |         |               | 1       | <b>`</b> |     |        |
|                                                |                             |                   |                 |                                 |          |                |         |               | _       |          |     |        |
| SPDR® S&P 500 ETF 중                            | 목검색                         |                   |                 |                                 |          |                |         | PDF           | 🖨 Pri   |          |     |        |
|                                                |                             |                   |                 |                                 |          |                |         |               | _       |          |     |        |
| SPY Fact Sheet ***                             |                             |                   |                 |                                 |          |                |         |               |         |          |     |        |
| 분류:수식(송합) 대영혼합형                                |                             |                   |                 |                                 |          |                |         |               |         |          |     |        |
| SPDR® SAP 500 ETF                              |                             |                   |                 |                                 |          |                |         |               |         |          |     |        |
|                                                |                             |                   |                 |                                 |          |                |         |               |         |          |     |        |
| ETF개요                                          |                             |                   |                 | 기본정                             | 보        |                |         | 2019년 10월 31일 | 일 기준    |          |     |        |
| SPY는 S&P500 지수 수익율을 추종하는                       | 는 ETF이며 전세계에서               | 가장 거래기            | 나 많             | 설정일                             |          |                |         | 199           | 3-01-22 |          |     |        |
| 이 되는 ETF중 하나이다. 스프래드가 직                        | 막으며 유동성이 좋아 투               | 투자자가 매            | 수,              | 기초자신                            | <u>+</u> |                |         | S&P 500       | TR USD  |          |     |        |
| 매도를 자유롭게 할 수 있어 단기에 미<br>자득에게는 spy이 유동성이 큰 매려이 | 국 대형주에 투자하고<br>다 하지마 작기 트자리 | 싶어하는 투<br>르서 퍼드 구 | 트자<br>·조산       | 운용사 SPDR State Street Global Ad |          |                |         |               |         |          |     |        |
| 대형 혼합주 분류의 IVV나 VOO가 더 I                       | 매력적 일 수 있다.                 |                   | -0              | 순자산(                            | 천,\$)    | 275,           | 287,670 |               |         |          |     |        |
|                                                |                             |                   |                 | 주식수(천) 907                      |          |                |         |               |         |          |     |        |
|                                                |                             |                   |                 | 보유종목                            | 록수       |                |         | 506           |         |          |     |        |
|                                                |                             |                   |                 | 보수율                             |          |                |         |               | 0.0945  |          |     |        |
|                                                |                             |                   |                 | 추적오쳐                            | 다 🌮      |                |         |               | 0.0800  |          |     |        |
|                                                |                             |                   |                 | Beta 🥠                          | f        |                |         |               | 1.0000  |          |     |        |
|                                                | 배당주기 분기                     |                   |                 |                                 |          |                |         |               |         |          |     |        |
|                                                |                             |                   |                 | 배당률                             |          |                |         |               | 1.8810  | 1        |     |        |

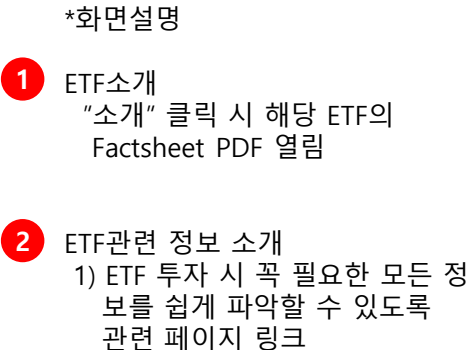

2) 자유롭게 인쇄 및 저장이 가능

#### 해외주식 HTS매매방법 – 해외주식미니주문

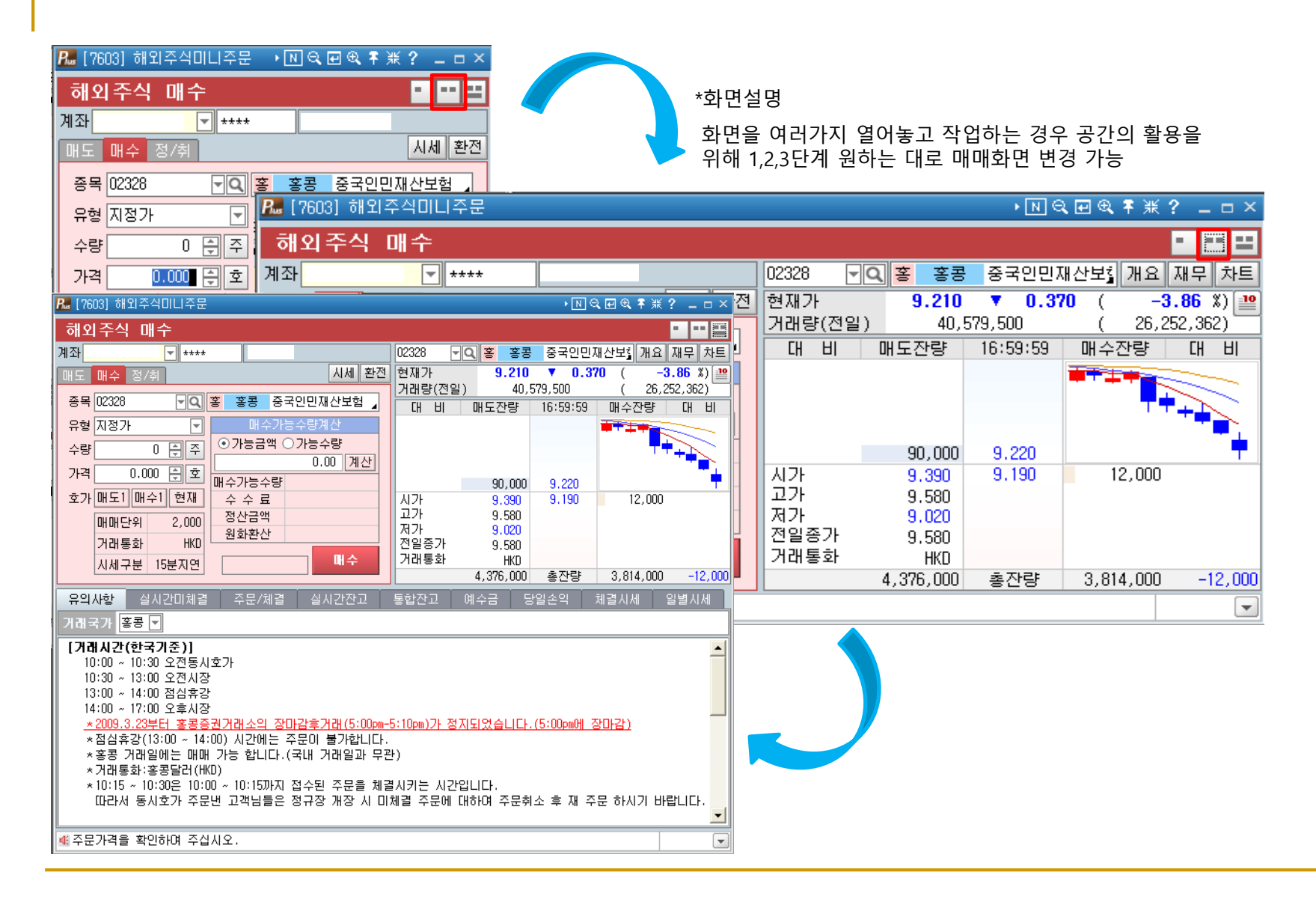

#### 해외주식 HTS매매방법 – 해외주식 예약주문

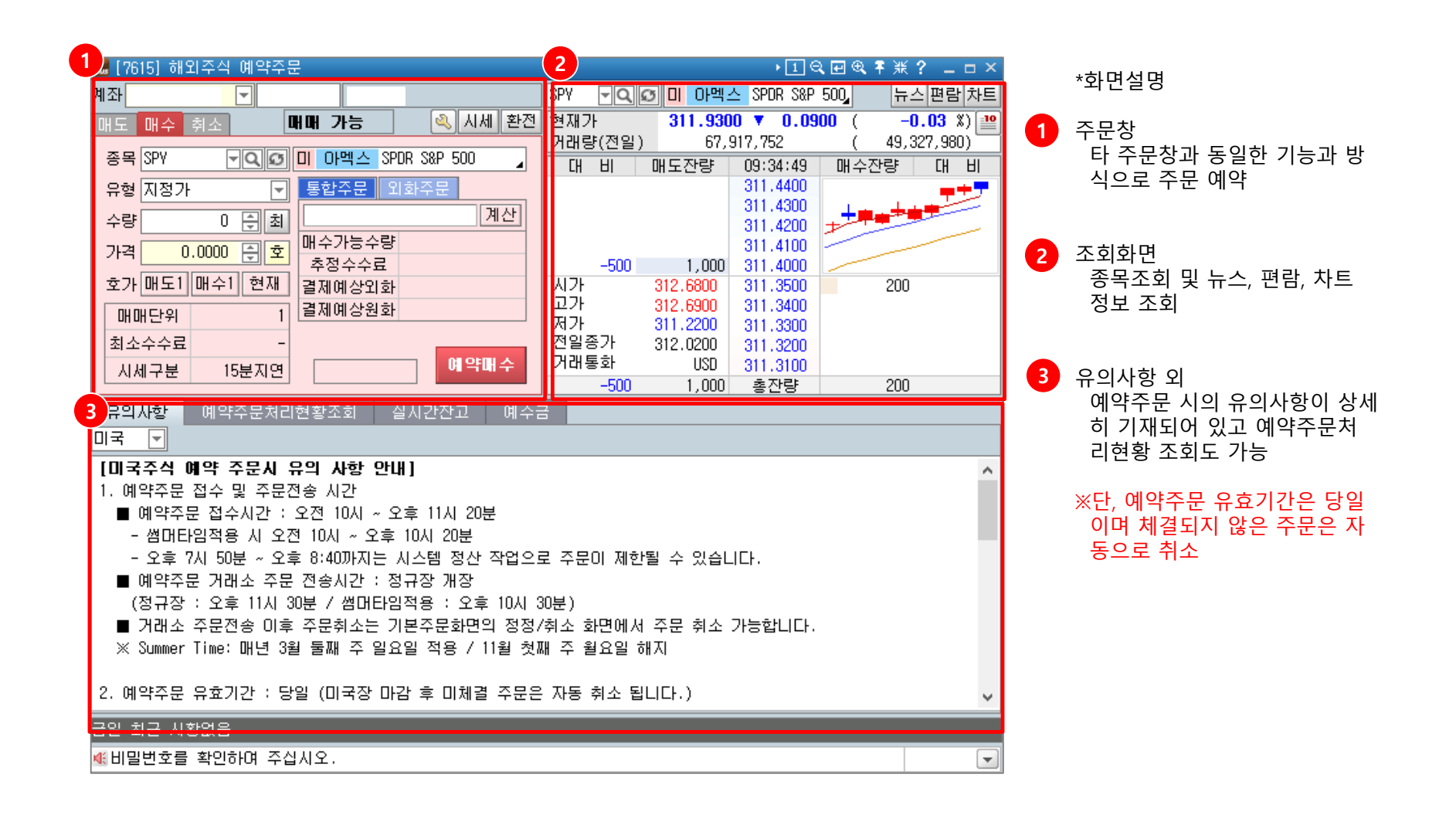

### 해외주식 HTS매매방법 – 환전(외화매수)

| 🌄 [H702] 환전신청(실시간) |                                                                 |                                      | • 1 Ŧ X             | K? _ □ ×               | *화면설명            |          |
|--------------------|-----------------------------------------------------------------|--------------------------------------|---------------------|------------------------|------------------|----------|
| İİ 실시간 환전신청        |                                                                 | 01.정보입력 🔉 02.니                       | H용확인 🔊 🚺            | )3.실행완료                | 환전 신청 화면         |          |
| 1. 환전가능시간          |                                                                 |                                      |                     |                        |                  |          |
|                    | 이용시간                                                            |                                      |                     |                        | 🚹 비밀번호 입력 후 "3   | 돈회″ 클릭   |
| 계좌                 | 거래통화                                                            | 평일                                   | 토요일                 | 공휴일                    | 하저 가느하 위하        | 에스그 ㅈ히   |
| 위탁(01), 금융상품(21)   | USD, EUR, GBP, JPY, HKD, CNY, SGD, AUD, CHF,<br>그 외 통화          | CAD, NZD 09:00~16:00                 | 00:10~23:30<br>불가   | 불가                     |                  | 에   ㅁ ㅗᅬ |
| 해외선물(08), FX마진(09) | USD, EUR, GBP, JPY, HKD<br>그 외 토하                               | 09:00~22:00                          | 불가<br>북가            | 불가                     | 2 환전을 원하는 통화     | 코드 입력 후  |
| *시스템 정산작업(19:50~20 | 프 되 8회<br>:30) 중 환전이 제한됨                                        | 00.00 10.00                          | 2/1                 |                        | "가계산" 클릭         |          |
| 2 화정분가통하(형지보관거래)   | 토하) · VND(도) BD(체안) MVD(리기트) DUB(                               | 르뵨) BDT(FI코L) BND(브                  | 리 (미단권) T           | 바망(태국바토)               | 환전 당시 적용환율       | 과 예상외화가  |
| 3. 화율 실시간 업데이트 중인  | 경우 환전이 불가하므로 잠시 후 처리하시기 바                                       | 루말), 66(데기), 66(프<br>랍니다. 화율 실시간 업데  | 이트 호 화율이            | 변동 된                   | 표시되어 환전금액 3      | 화인       |
| 경우는 조회시점[가계산]의     | 환율과 처리시점의 환율이 상이하여 환전이 불기                                       | '하므로 재조회[가계산] 희                      | 회의 바랍니다<br>회사리 바랍니다 | <u>н.</u>              |                  |          |
| 4. 해외선물옵션, 해외주식, 히 | 님외채권, FX마진 거래를 위하여 환전하는 경우 성                                    | 상품별 전용계좌에서 환전히                       | 하시기 바랍니다            |                        |                  |          |
| (해외선물옵션계좌: ******  | **- <mark>08</mark> , 해외주식계좌: *******- <mark>01</mark> , 해외채권계: | 좌: ******* <mark>-01/21</mark> , FXD | ▶진계좌: ★★★★★★        | •**- <mark>09</mark> ) | │ 😏 "신성" 클릭하여 완신 | 인 완료     |
| 계진배충               |                                                                 |                                      |                     | 조회                     |                  |          |
|                    |                                                                 |                                      |                     | <u> </u>               |                  |          |
| 통화코느병              | 외화산고 위탁증거금                                                      | 기타증거금                                | 환선가능 외3             | 화산고 ^                  |                  |          |
|                    |                                                                 |                                      |                     |                        |                  |          |
|                    |                                                                 |                                      |                     |                        |                  |          |
|                    |                                                                 |                                      |                     | ~                      |                  |          |
|                    | 위미(도/이희 \ 이희 \                                                  |                                      |                     |                        |                  |          |
| 이지한배우(전화가지한) 이지    |                                                                 |                                      |                     |                        |                  |          |
| 동화고드 050           | 2                                                               |                                      |                     |                        |                  |          |
| 원화금액               | ▲ 그계산                                                           | 인 전 계좌성모]<br>최고고도구애                  |                     |                        |                  |          |
| 고객환율               |                                                                 | 완전가등금액                               |                     |                        |                  |          |
| 예상외화               |                                                                 | 예수금                                  |                     |                        |                  |          |
| 환율반영시간             |                                                                 | CMA 잔액                               |                     |                        |                  |          |
| 토하 우대율             | 매도화율 매스화율 기준화율 환                                                | 전 전 외화잔고                             |                     |                        |                  |          |
|                    |                                                                 |                                      |                     |                        |                  |          |
|                    |                                                                 |                                      |                     | 3 신청                   |                  |          |
|                    |                                                                 |                                      |                     |                        |                  |          |
| NG                 |                                                                 |                                      |                     |                        |                  |          |

29

#### 해외주식 HTS매매방법 – 환전(외화매도)

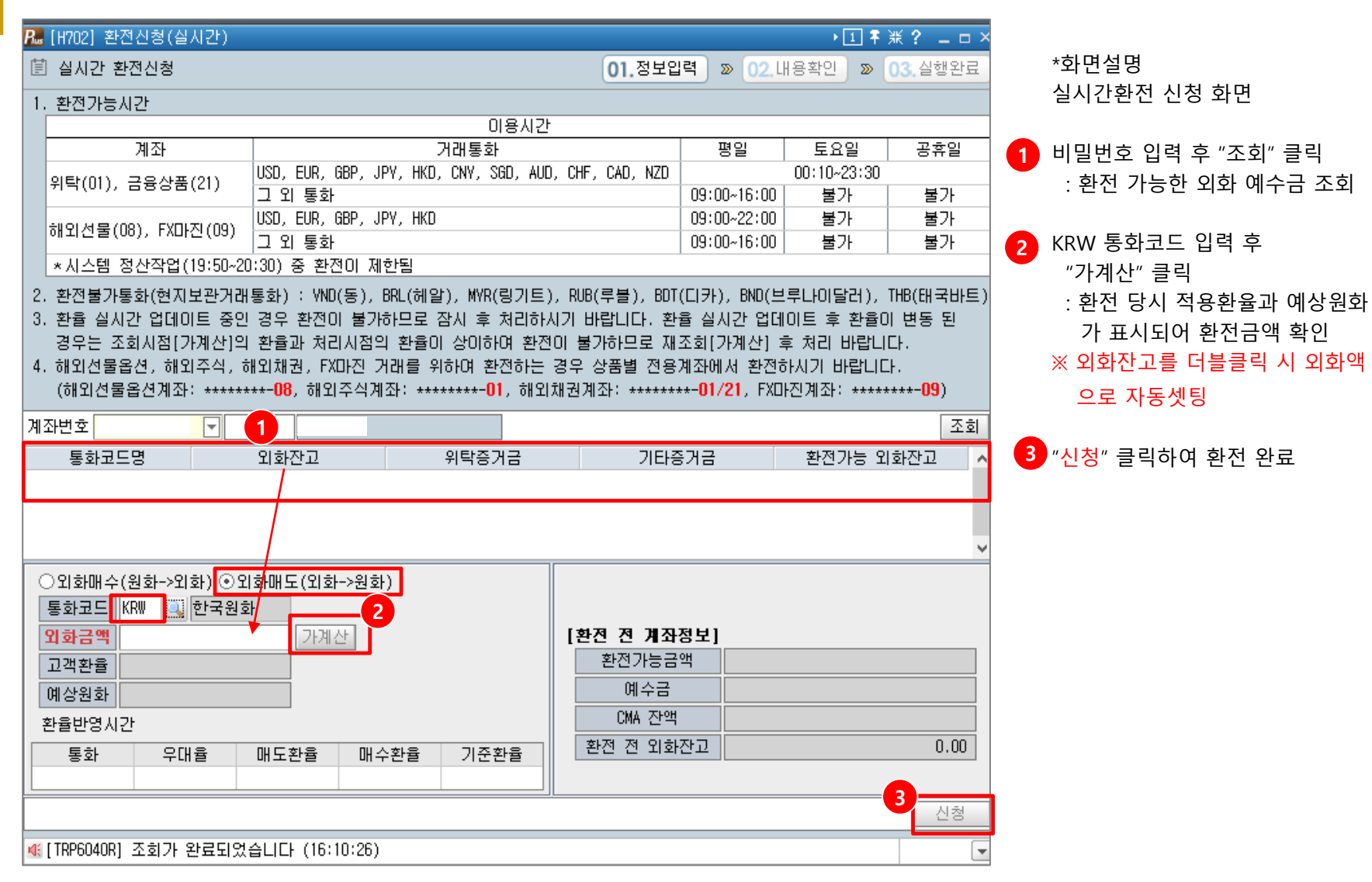

## 해외주식 HTS매매방법 – 환전(베트남 환전신청)

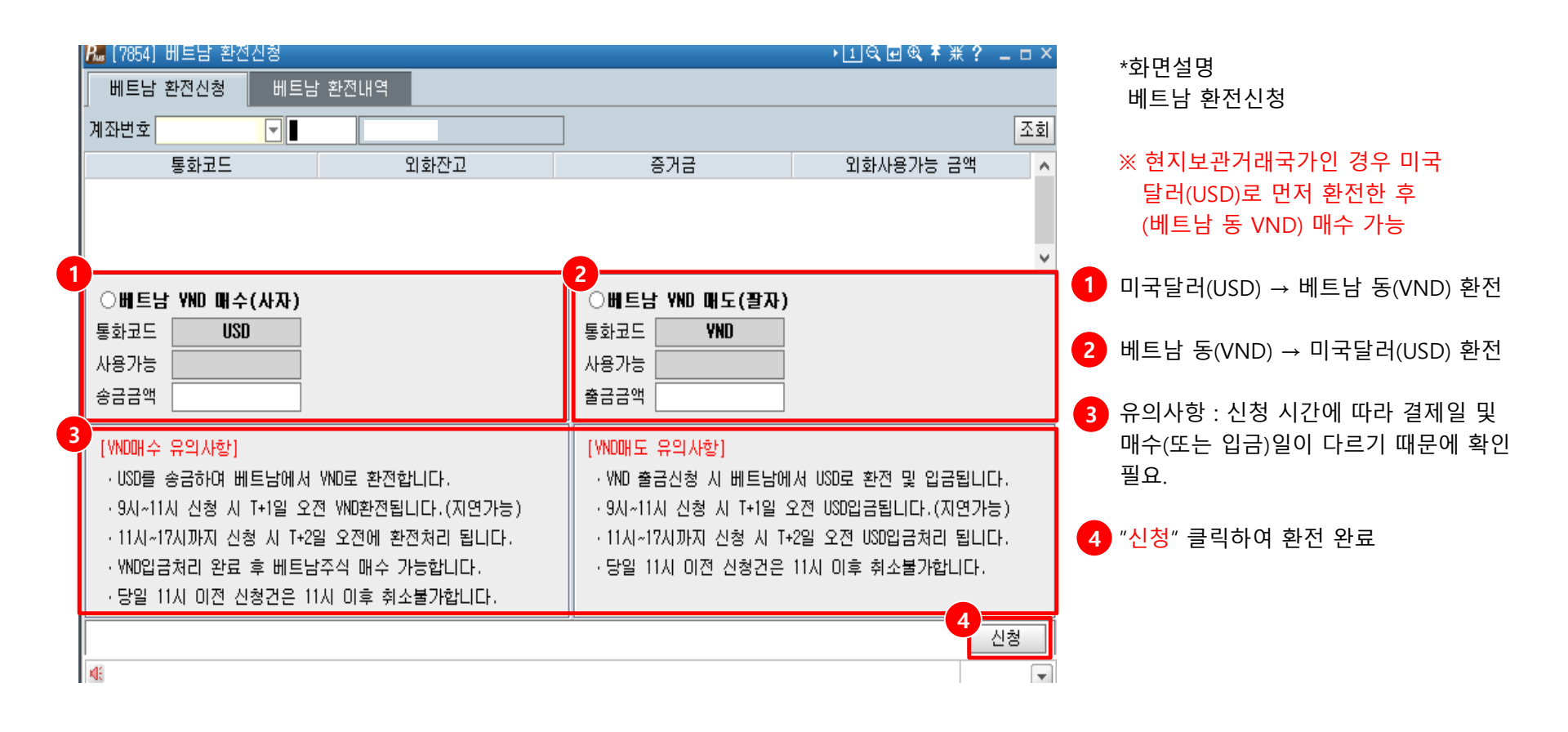

#### 해외주식 HTS매매방법 – 화면공통 - 유의사항 및 실시간미체결

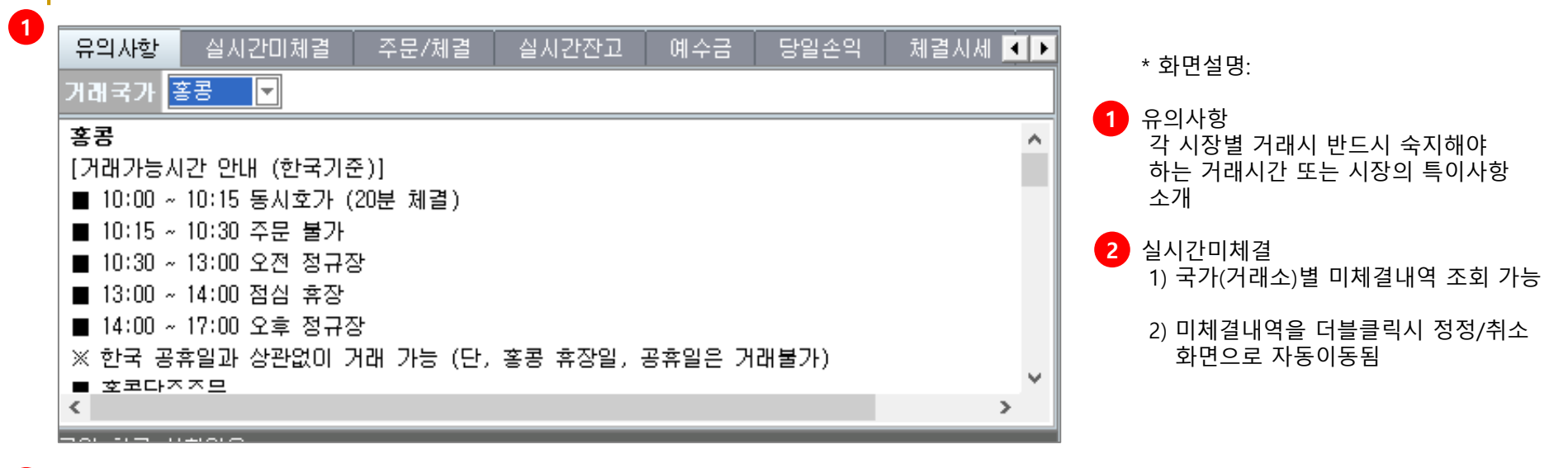

| 유의사항 | 실시간미체결 | 주문/체결 | 실시간잔고  | 통합잔고   | 예수금 | 당일손익 | 체결시세 | 일별시   |
|------|--------|-------|--------|--------|-----|------|------|-------|
| 홍콩 🔻 |        |       |        |        |     |      | ⊙역순  | 이정순 🛛 |
| 주문#  | 종목명    | 종목코드  | 매매구분 미 | 체결수량 주 | 문수량 | 주문가격 | 원주문# | 거래소   |
|      |        |       |        |        |     |      |      |       |
|      |        |       |        |        |     |      |      |       |
|      |        |       |        |        |     |      |      |       |
|      |        |       |        |        |     |      |      |       |
|      |        |       |        |        |     |      |      |       |
|      |        |       |        |        |     |      |      |       |
|      |        |       |        |        |     |      |      |       |
| - (  |        |       |        |        |     |      |      |       |
|      |        |       |        |        |     |      |      |       |

#### 해외주식 HTS매매방법 – 화면공통 - 주문/체결, 실시간잔고

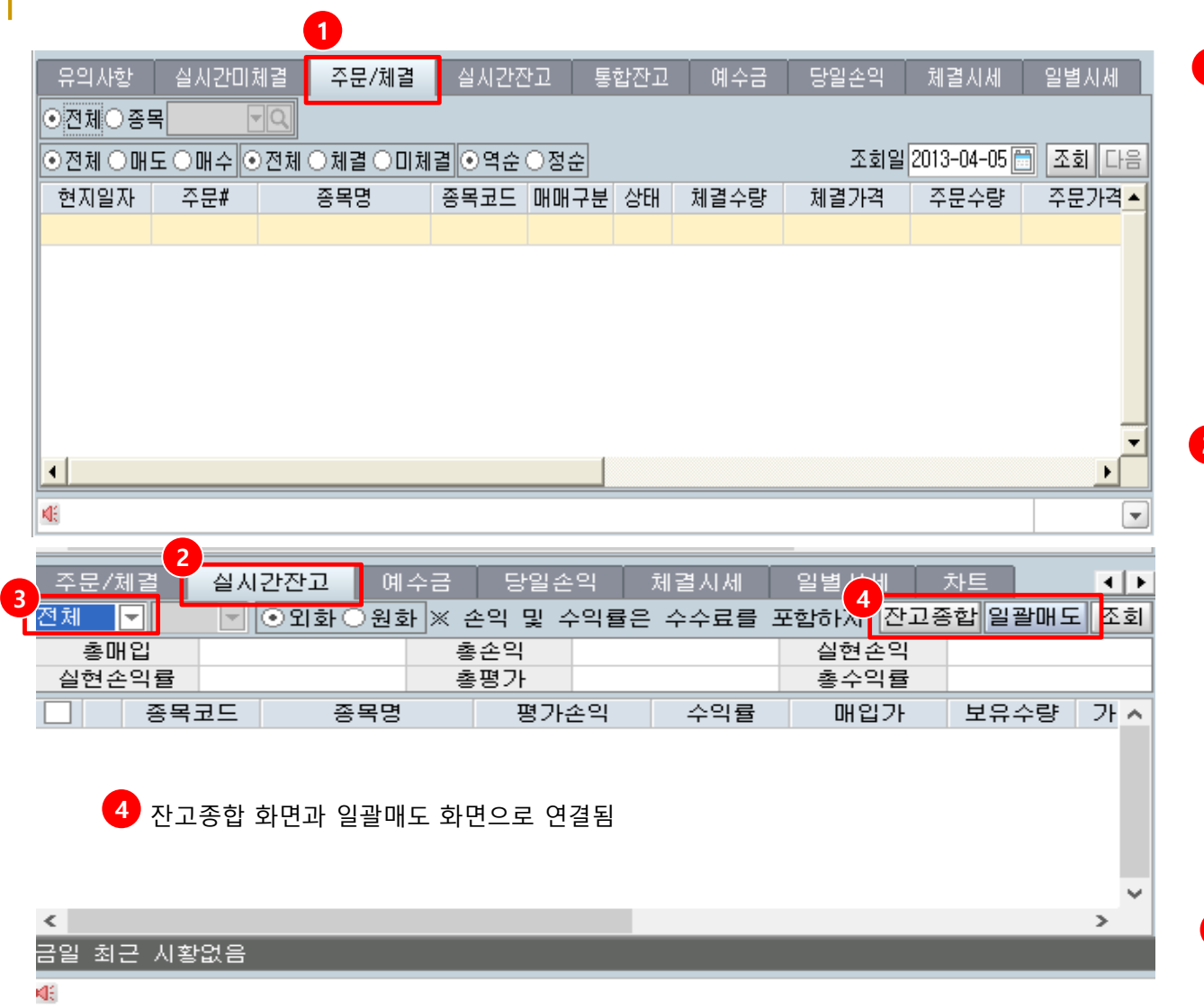

<sup>\*</sup> 화면설명

- 1 주문/체결 1) 주문/체결 내역을 나타내는 화면
  - 2) 종목선택 시 종목별 체결내역 조회가능
  - 전체/매도/매수별 체결내역 조회가능
  - 조회일 선택하여 일자별 체결내역 조회가능
- 2 실시간잔고
   1) 해외증권에 대한 실시간잔고
   를 나타내는 화면
  - 실시간시세를 반영하여 실시간으로 손익 확인 가능
  - 3) 해당국가 통화(외화)기준으로 조회

4) 총매입 : 주식 총 매입금액

- 5) 총평가 : 주식 총 평가금액
- 6) 총평가손익:총매입-총평가-수수료합계
- 3 미국/홍콩/중국/일본/베트남 국가 선택 시 해당 국가의 실시간 보유잔고 조회

#### 해외주식 HTS매매방법 – 화면공통 - 체결기준잔고

| _ 종목코드                 | 종목명              | 평가손익         | 수익률          | 매입기      | 가 보유수형              | 량 가 🔨      |
|------------------------|------------------|--------------|--------------|----------|---------------------|------------|
| [0839] 체결기준잔고          |                  |              |              |          | ) 1 Q I & X         | · 業? _ □ × |
| 체결기준잔고 해외증권            | 일별거래내역 해외 딁      | 결제기준잔고       |              |          |                     |            |
| 좌번호 🔽 비                | 밀번호 📕 👘 📃        |              |              |          |                     | 조회         |
| 원화예수금                  | 외화잔고 원           | 화평가금액        | 해외유가증권 원     | B화평가금액   | 해외증권 총자산            |            |
| 예수금                    | 외화잔고             |              | 매입금액         | =        | 예수금+외화잔고            |            |
| 기다 5 기금<br>이 축가는 금액    | 배수응거금<br>기타즐거글   |              | 평가금액<br>평가소의 |          | 류가응권평가금적<br>미경제매도근액 |            |
|                        | 외화사용가능금액         |              | 수익률          |          | 미결제매수금액             |            |
| 외화잔고현황]                |                  |              |              |          | 대출금총액               |            |
| §화코드 외화잔고 매수증          | \$거금(-) 기타증거금(-) | 매도재사용금액(+)   | 외화사용가능금액     | 외화사용가능금액 | 원화금액 기준환율           | 익일외화출금     |
|                        |                  |              |              |          |                     |            |
|                        |                  |              |              |          |                     |            |
|                        |                  |              |              |          |                     | >          |
| 해 <b>입유가증권현황]</b> ○입하기 | 주 ⊙ 원하기주/매일/평가   | 시 근익치초고시화육   | 전용) () 제1    | 헤 이 시 장벽 | 거래시장 📃 🔍            |            |
| 구분 종목명 결제              | 보유수량 매수수량 매도4    | 수량 체결보유수량 주등 | 로가능수량 매입단    | '가 매입금액  | 현재가 평가금             | 액 평가손의     |
|                        |                  |              |              |          |                     |            |
|                        |                  |              |              |          |                     |            |
|                        |                  |              |              |          |                     |            |
|                        |                  |              |              |          |                     |            |
|                        |                  |              |              |          |                     |            |
| 미니 이 그 이배 슈 나게         |                  | 그 아/ 슈노케     |              | 편기소이현    |                     | ,          |
| 배입금액압계                 | - 평가             | 금액압세         |              | 평가논락합    | М                   |            |

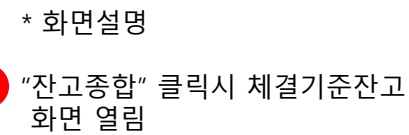

- 2 체결기준잔고
  - 1) 국가구분없이 보유종목에 대해 전체 잔고를 실시간 조회하는 화면 (결제기준과 구분)
  - 2) "조회" 클릭 시 클릭시점의 시세가 반영된 결과 조회

#### 4) 해당국가 통화 및 원화 기준 평가금액 조회 가능

#### 해외주식 HTS매매방법 – 화면공통 - 예수금

| 통값         예수금         증거금         주문가능         환전가능         외화미수         1         보유 예수금 조회 화면           100         비용료         1         보유 예수금 조회 화면         2         원화예수금 조회 화면         2         원화예수금 중 인출가능금         ::외화를 제외한 원화 예수금           1         보유 예수금 조회 화면         1         보유 예수금 조회 화면         2         원화예수금 중 인출가능금         ::외화를 제외한 원화 예수금           1         보유 예수금 조회 화면         1         보유 예수금 조회 화면         2         원화예수금 중 인출가능금           1         보유 예수금 조회 화면         2         원화예수금 중 인출가능금         ::외화를 제외한 원화 예수금           1         보유 예수금 조회 화면         2         원화예수금 중 인출가능금         ::외화를 제외한 원화 예수금           1         보유 비용 비용         1         보유 문가능: 외화 예수금 에서         ···································· | 유의사형                | 상 실시간미체결 원화 예수금            | 주문/체결 실          | 실시간잔고 🧴 통합<br>인출 가능금 | a <b>1</b> @4 | )금 당     | 일손익 체  | 결시세 ·        | 일별시세        | * 화[                                   | 면설명                                                                                   |
|----------------------------------------------------------------------------------------------------|---------------------|----------------------------|------------------|----------------------|---------------|----------|--------|--------------|-------------|----------------------------------------|---------------------------------------------------------------------------------------|
| 21 7710 개외조식 52년2개       11 오 전 1 × 7 - 0 ×         37 1 1 1 1 1 1 1 1 1 1 1 1 1 1 1 1 1 1 1                                                                                                    | 통화<br>USD           | 예수금                        | 증거금              | 주문                   | 가능            | 환전기      |        | 외화미-<br>1    | Ŷ           | <mark>1</mark> 예수<br>1) 보              | 금<br>유 예수금 조회 화면                                                                      |
| 가 방치 전 · 비 방법 호       · 미 · 미 · 미 · 미 · 미 · 미 · 미 · 미 · 미 · 미                                                                                                    |                     |                            |                  |                      |               |          |        |              |             | 2) 원<br>:외<br>및<br>고                   | 화예수금/인출가능금<br> 화를 제외한 원화 예수금<br>원화예수금 중 인출가능                                          |
| 제작반호       비밀반호       (1) 이 이 이 이 이 이 이 이 이 이 이 이 이 이 이 이 이 이 이                                                                                                    | Rus (7718) 해<br>조개그 | 외주식 증거금상세<br>조거고자세 메디마여 자세 | 메시미여 사세          |                      |               |          |        | ) <u>1</u> Q | ₹ ※ ? _ □ × |                                        |                                                                                       |
| 국가       통화교도       예수금전액(+)       메루콜렉       메로콜렉       미수금액       기단증거급(+)       別분증책       행환개물책       기준환화       4) 주문가능: 외화예수금에서 증거금을 차감 후 제비용을 제외한 실제 주문가능금액         5)       환전가능:       외화예수금에서 증거금을 차감 한 환전가능: 외화예수금에서 증거금을 차감 한 환전가능: 김화예수금에서 증거금을 차감 한 환전가능: 김화예수금에서 증거금을 차감 한 환전가능금액       6)       외화미수: 외화예수금에서 증거금액         1)       시장별 매매증거금 상세조 회       1)       시장별 매매증거금 상세조       2)       증거금조회       1)         2)       매도, 매수내역별 매매증거금       상세조 회       1)       지장별 매매증거금       2)       매도, 매수내역별 매매증거금                                                                                                    | 계좌번호                |                            | <u>m</u> -u- 8/1 |                      |               |          |        |              | 유의사항 조회     | 3) 증                                   | 거금: 매매 증거금                                                                            |
| 4) 주문가능: 외화예수금에서<br>증거금을 차감 후 제비용을<br>제외한 실제 주문가능금액<br>5) 환전가능: 외화예수금에서<br>증거금을 차감 한 환전가능<br>금액<br>6) 외화미수: 외화미수금액<br>2) 정화미수: 외화미수금액<br>2) 에도, 매수내역별 매매증거금 상세조<br>회<br>2) 매도, 매수내역별 매매증거금 상세조                                                                                                    | 국가                  | 통화코드 예수금잔액(+)              | 미결제 미            | ][결제, 미수금액           | 기타증거금(+)      | <u> </u> | 원홫줐물갔능 | 통합주문         | 기준환율 🥤      | -, -                                   |                                                                                       |
| 6) 외화미수: 외화미수금액<br>2 증거금조회<br>1) 시장별 매매증거금 상세조<br>회<br>2) 매도, 매수내역별 매매증거<br>구 상세조회                                                                                                    |                     |                            |                  |                      |               |          |        |              |             | 4) 수<br>증<br>제<br>5) 환<br>증<br>금       | ·문가등: 외와예수금에서<br>거금을 차감 후 제비용을<br>외한 실제 주문가능금액<br>·전가능: 외화예수금에서<br>거금을 차감 한 환전가능<br>액 |
|                                                                                                    | ati                 |                            |                  |                      |               |          |        |              |             | 6) 외<br>2 증거<br>1) 시<br>회<br>2) 매<br>금 | 화미수: 외화미수금액<br>금조회<br>장별 매매증거금 상세조<br>도, 매수내역별 매매증거<br>상세조회                           |

#### 해외주식 HTS매매방법 – 화면공통 - 당일손익

| 유의사항<br>국가 <b>홍콩</b> - | 실시간미체결<br>- 통하 HKD 및 주 | 주문/체결<br>목 | 실시간잔고           | 통합잔고     | 예수 <mark>1</mark><br>)위하 | 당일손익 🏃         | 네결시세<br>기가소9 | 일별시세<br>1 조히 도명 | 2 | * 화면설명                              |
|------------------------|------------------------|------------|-----------------|----------|--------------------------|----------------|--------------|-----------------|---|-------------------------------------|
| 원화환산의                  | 경우 매매기준환율(             | 이 적용되었으며   | 그<br> 실제 환전금액   | 과 차이가 날  | 기관되<br>탄수 있습니다           | h.             | HEL          |                 |   | 당일손익                                |
| 매도금?<br>매수금?           | 액<br>액                 |            | 녹수료+제세금<br>정산금액 |          |                          | 손익금액<br>수익률    |              |                 |   | 1) 시장별 당일매매분에 대한<br>손익을 나타내는 화면     |
| 종목번호                   | 종목명                    | 청산수량       | 매입평균가           | 매입금      | 역 매!                     | 도평균가           | 매도금액         | E -             |   | 2) 구가볃 조히 가느                        |
| <b>R</b> [7717] đ      | 해외 기간손의                |            |                 |          |                          | • <b>1</b> Q   | ₽�₹₩         | (? _ 🗆          | × | 2) 국가를 포죄 가증                        |
| 해외 실/                  | 시간 미체결 🛛 하             | H외 주문체결    | 해외 실시간          | 반 잔고 🔰 🤅 | 해외 예수금                   | 해외 당일          | 실현손익         | ċ₩Si∢           | • | 3) 종목별 소외 가능                        |
| 계좌                     |                        |            |                 | 체결일 20   | )19-11-20 🛗              | ~ 2019-11-20   |              | 조회 다음           |   | 4) 외화/원화기준 조회가능                     |
| 국가 전체                  | 통화<br>고애               | <b></b>    | 종목<br>^^근+페세그   | -QØ      |                          | 소이그애           |              | ŀ⊙원화            |   | ※단, 원화환산의 경우 매매기준<br>화육이 저용되어 조하되므로 |
| 매소리                    | 금액                     |            |                 |          |                          | 는 - 日 -<br>수익률 |              |                 | _ | 실제 환전금액(전신환율)과 차                    |
| 매매일                    | 종목번호                   | 종목명        | 청산수량 [          | 매입평균가    | 매입금액                     | 매도평균           | 가매           | 도금액             |   | 이가 있음                               |
|                        |                        |            |                 |          |                          |                |              |                 | 2 | 기간손익<br>1) 체결일을 변경하여 기간손익<br>조회     |
|                        |                        |            |                 |          |                          |                |              |                 |   | 2) 국가별/통화별/종목별 조회<br>가능             |
|                        |                        |            |                 |          |                          |                |              |                 |   |                                     |
| (                      |                        |            |                 |          |                          |                |              |                 | ~ |                                     |
|                        |                        |            |                 |          |                          |                |              |                 |   |                                     |

#### 해외주식 HTS매매방법 – 화면공통 – 체결시세/일별시세

| 주문/체결    | 를 실시간잔I  | 실시간잔고 |        | 당일손역     | 체결시세    | 일별시세 기   | 하트 🔳 |
|----------|----------|-------|--------|----------|---------|----------|------|
| 시간       | 체결가      |       | 전일대비 🔒 | 매도호가     | 매수호가    | 체결강도     | 체결량  |
| 09:32:24 | 311.9300 | ۲     | 0.0900 | 311.8900 | 311.880 | 0 142.74 | 252  |
| 09:17:07 | 311.9300 | ۲     | 0.0900 | 311.8900 | 311.880 | 0 142.74 | 14   |
| 09:03:08 | 311,9300 | ۲     | 0.0900 | 311.8900 | 311.880 | 0 142.74 | 75   |
| 08:17:26 | 311,9300 | ۲     | 0.0900 | 311.8900 | 311.880 | 0 142.74 | 138  |
| 08:10:25 | 311,9300 | ۲     | 0.0900 | 311.8900 | 311.880 | 0 142.74 | 32   |
| 07:55:14 | 311,9300 | ۲     | 0.0900 | 311.8900 | 311.880 | 0 142.74 | 15   |
| 07:22:41 | 311,9300 | ۲     | 0.0900 | 311.8900 | 311.880 | 0 142.74 | 165  |
| 06:55:24 | 311,9300 | ۲     | 0.0900 | 311.8900 | 311.880 | 0 142.74 | 50   |
| 06:00:00 | 311.9100 | ۲     | 0.1100 | 311.8900 | 311.880 | 0 142.74 | 100  |
| 06:00:00 | 311.9000 | ۲     | 0.1200 | 311.8900 | 311.880 | 0 142.74 | 310  |
|          | 011 0100 | _     | 0.4400 | 011 0000 | J       | o        | 500  |

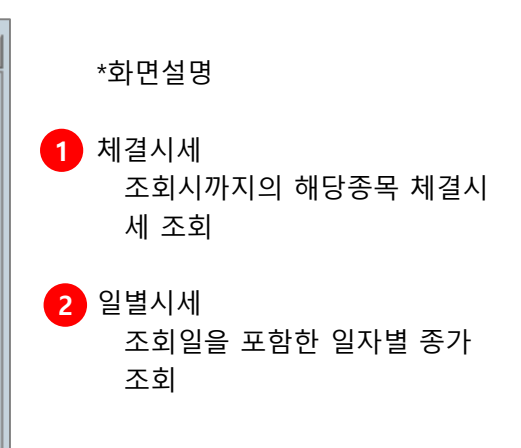

۲

^

| 주문/체결      | 실시간잔고    | 예수금          | 당일손익   | 체     | 결시 🙎 | 일별시세      | 차트   | •        |
|------------|----------|--------------|--------|-------|------|-----------|------|----------|
| 일자         | 종가       | 전일대비         | 등락률    | (%)   | 거i   | 개량        | 거래대금 | (천)      |
| 2019/11/19 | 311.9300 | <b>T</b> 0.0 | 900 -  | -0.03 | 67   | ,917,752  | 21   | ,922,023 |
| 2019/11/18 | 312.0200 | Δ 0.2        | 2300   | 0.07  | 49   | 9,327,980 | 15   | ,665,442 |
| 2019/11/15 | 311.7900 | ▲ 2.2        | 2400   | 0.72  | 62   | 2,706,192 | 19   | ,615,973 |
| 2019/11/14 | 309.5500 | ۵.4          | 4500   | 0.15  | 52   | 2,001,874 | 16   | ,087,134 |
| 2019/11/13 | 309.1000 | <b>▲</b> 0.1 | 000    | 0.03  | 54   | ,459,018  | 16   | ,931,950 |
| 2019/11/12 | 309.0000 | ۵.6          | 6500   | 0.21  | 46   | 6,484,624 | 14   | ,372,125 |
| 2019/11/11 | 308.3500 | <b>V</b> 0.5 | 5900 - | -0.19 | 35   | 5,934,909 | 11   | ,387,690 |
| 2019/11/08 | 308,9400 | ▲ 0.5        | 7600   | 0.25  | 49   | 9,068,797 | 15   | ,130,172 |
| 2019/11/07 | 308.1800 | ▲ 1.0        | 0800   | 0.35  | 54   | ,272,274  | 16   | ,751,689 |
| 2019/11/06 | 307.1000 | ۵.0          | 0700   | 0.02  | 46   | 6,487,108 | 14   | ,265,543 |
|            |          |              |        |       |      |           |      |          |

#### 해외주식 HTS매매방법 – 상세 증거금조회 – 매도내역상세

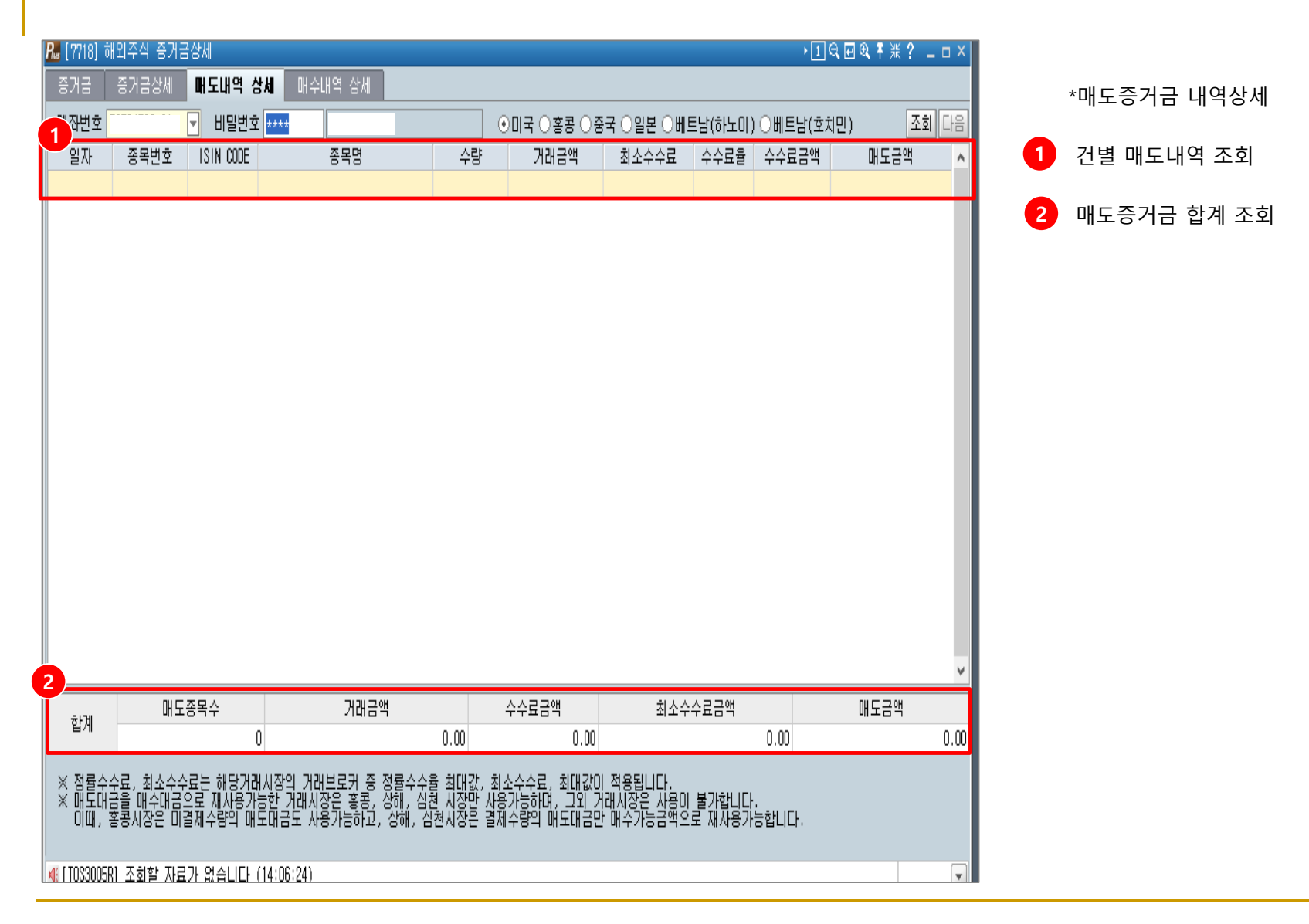

#### 해외주식 HTS매매방법 – 상세 증거금조회 - 매수내역상세

| <b>.</b> [7718] i | 해외주식 증거금상세       |                 |                    |                       | • 1 Q 🗹 Q 🖡 ) | <b>K? _ ⊡ ×</b> |           |      |
|-------------------|------------------|-----------------|--------------------|-----------------------|---------------|-----------------|-----------|------|
| 증거금               | 증거금상세 매도내역 상세    | 매수내역 상세         |                    |                       |               |                 | * 매수증거금 내 | 역상서  |
| 1 '좌번호            | ▼ 비밀변호           |                 | ⊙ 미국 ○홍콩 ○         | )중국 ()일본 ()베트남(하노미) ( | ○베트남(호치민)     | 조회 다음           |           |      |
| 일자                | 종목변호 ISIN CODE   | 종목명             | 수량 거래금액            | 최소수수료 수수료율            | 수수료금액 매수사:    | 룡금액 🔨           | 1 건별 매수내역 | 조회   |
|                   |                  |                 |                    |                       |               |                 | 2 매수증거금 합 | 계 조호 |
| 2                 | 매수종목수            | 거래금액            | 수수료금액              | 최소수수료금액               | 매수사용          | ▲               |           |      |
| 압세<br>※ 정률수       | 수료, 최소수수료는 해당거래시 | 장의 거래브로커 중 정률수수 | ·율 최대값, 최소수수료, 최대값 | 없이 적용됩니다.             |               |                 |           |      |
| E                 |                  |                 |                    |                       |               |                 |           |      |

### 해외주식 HTS매매방법 – 상세 잔고조회 – 해외 체결기준잔고

| 1 |                                                                                                    |                    |                     |                      |                |                     |                 |             |                    |             |                  |                                                  |   | *화면설명                                                  |
|---|----------------------------------------------------------------------------------------------------|--------------------|---------------------|----------------------|----------------|---------------------|-----------------|-------------|--------------------|-------------|------------------|--------------------------------------------------|---|--------------------------------------------------------|
|   | <b>R</b> [ 0839                                                                                                    | ) 체결기준전            | <u>한고</u>           |                      |                |                     |                 |             |                    | 1           | Q, ⊡ @, ∓ Ж      | {? _ □ ×                                         |   |                                                        |
|   | 체결기                                                                                                    | 기준잔고               | 해외증권 일별             | 별거래내역                | 해외 결제          | 베기준잔고               |                 |             |                    |             |                  |                                                  | 1 | 조회화면                                                   |
| • | 계좌번호                                                                                                    | :                  | ▼ 비밀번:              | Ž                    |                |                     |                 |             |                    |             |                  | 조회                                               |   | 1)원화예수금: 보유중인 원화예수금<br>현황 조회                           |
| U |                                                                                                    | 원화예:               | 수금                  | 외화                   | 잔고 원화          | 평가금액                | 해외유기            | 가증권 원       | 화평가금액              | 해외증권        | 총자산              |                                                  |   |                                                        |
|   | C                                                                                                    | 수금                 |                     | 외 화잔 1               | ]              |                     | 매입금             | 액           |                    | 예수금+S       | ]화잔고             |                                                  |   | 2)외화잔고 원화평가금액: 보유중인                                    |
|   | 7IE                                                                                                    | ŀ증거금               |                     | 매수증거                 | 금              |                     | 평가금             | 액           |                    | 유가증권        | 평가금액             |                                                  |   | 외화잔고의 원화 평가금액                                          |
|   | · 인출                                                                                                    | 가능금액               |                     | 기타증거                 | 금              |                     | 평가손             | 익           |                    | 미결제마        | l도금액             |                                                  |   | (매매기준환율기준)                                             |
|   |                                                                                                    |                    |                     | 외화사용가능               | 5금액            |                     | 수익률             | ł           |                    | 미결제마        | l 수금액            |                                                  |   |                                                        |
|   | [외화진                                                                                                    | 고현황]               |                     |                      |                |                     |                 |             |                    | 대출금         | ř총액              |                                                  |   | 3)해외유가승권 원화평가금액: 해외                                    |
| 2 | 통화코모                                                                                                    | E 외화잔고             | 1 매수증거급             | 급(-) 기타증거            | 금(-) 미         | ㅐ도재사용금액(+           | ) 외화사용기         | i는금액        | 외화사용가능금            | 액원화금액       | 기준환율             | 익일외화출금                                           |   | 주식 배입금액/평가금액원와평가금액                                     |
|   | <                                                                                                    |                    |                     |                      |                |                     |                 |             |                    |             |                  | >                                                |   | 4)해외증권총자산<br>원화+외화예수금+해외주식평가<br>금액+미결제매도금액-미결제매수<br>금액 |
| 3 | [ <b>히외유</b><br>구분                                                                                                    | <b>가증권현황</b><br>종목 | ] 이외화기준 (<br>명 길제보위 | ⊙원화기준(매입<br>?수량 매수수량 | 입/평가 시<br>매도수량 | 금일최초고시환<br>양 체결보유수량 | 율 적용)<br>주문가능수량 | ⊙전체<br>매입단: | I 이시장별<br>가   매입금액 | 거래시장<br>현재가 | <b>오</b><br>평가금액 | 평가손익                                             | 2 | 외화잔고현황                                                 |
|   |                                                                                                    |                    |                     |                      |                |                     |                 |             |                    |             |                  |                                                  |   | 보유중인 외화잔고의 상세내역 조                                      |
|   |                                                                                                    |                    |                     |                      |                |                     |                 |             |                    |             |                  |                                                  |   | 회<br>※ 매매기준환율로 평가되므로 실제환<br>전시 전신환율과 차이가 발생할 수<br>있음   |
|   | <                                                                                                    |                    |                     |                      |                |                     |                 |             |                    |             |                  | >                                                | 3 | 해외유가증권현황                                               |
|   | OH S                                                                                                    | 입금액합계 🗌            |                     |                      | 평가금            | 액합계                 |                 |             | 평가손익               | 합계 📃        |                  |                                                  |   | 원화기준은 외화금액에 현재 조회<br>기준 기준환율로 단순평가                     |
|   | <ul> <li>미국주식의 야간 매매 내역은 장 마감 후 오전 9시 이후에 반영 됩니다. 따라서 eFriend Plus의 [7713] 실시간 잔고를 확인하시기 바랍니다.<br/>외화평가 금액은 당일 매매기준슐이 적용되므로 실제환전금액과 상이할 수 있습니다.</li> <li>미국,중국,홍콩을 제외한 국가의 현재가는 실시간 시세가 아니므로 주문화면의 잔고 평가액 등과는 차이가 있을 수 있습니다.</li> </ul> |                    |                     |                      |                |                     |                 |             |                    | 랍니다.        |                  | ※ 매입시점 기준환율이 아니므로<br>환율변동 반영안되고, 현재환율<br>기준 단순평가 |   |                                                        |
|   | ※ 해외                                                                                                    | 증권 투자 물            | ! 업무문의 안내           | ㅐ : 해외투자영'           | 업부 🕿 0         | 2)3276-5300         |                 |             |                    |             |                  |                                                  |   |                                                        |

#### 해외주식 HTS매매방법 – 잔고조회-결제기준잔고

|   | 🎜 [0829] 해외 결제기준잔고                                                                                                    |                                                                      |                                                        | ) 1 Q 🖬 Q 🕈                         | <b>※? _</b> □× | *화면설명                                                                                                    |
|---|----------------------------------------------------------------------------------------------------|----------------------------------------------------------------------|--------------------------------------------------------|-------------------------------------|----------------|----------------------------------------------------------------------------------------------------|
| 1 | 체결기준잔고 해외증권<br>계좌번호 및 비밀<br>원화예수금                                                                                                 | 일별거래내역 해외 물<br>발번호                                                   | 철제기준잔고 기준<br>기준<br>해5                                  | 일(매매일) 2019-11-20 🛅<br>니유가증권 원화평가금액 | ] 조회 <u>다음</u> | 1 조회화면<br>1)원화예수금<br>보유중인 원화예수금 현황                                                                             |
| 2 | 외화산고 원화평가금액<br>해외유가증권 원화평가금액<br>대출금액<br>총자산                                                                                       |                                                                      | 배입금액<br>평가금액<br>평가손익<br>수익률                            |                                     |                | 2)외화잔고 원화평가금액<br>보유중인 외화잔고의 원화평가금액<br>(매매기준환율기준)                                                               |
|   | [ <b>외화잔고현황]</b><br>통화코드 외                                                                                                    | 화잔고                                                                  | 외화잔고원화평가금액                                             | 기준환율                                |                | 3)해외유가증권 원화평가금액<br>해외주식 매입금액/평가금액 원화<br>평가 금액                                                                  |
| 3 | [해외유가증권현황] ○외화기<br>종목명 결제보유                                                                                                    | I준 ⊙원화기준 (매입은 결<br>수량 매입단가 매                                         | 제일 최초고시환율 적용)<br>입금액 현재가 평가금                           | :액 평가손익                             | 수익률 주석         | 4)총자산<br>원화+외화예수금+해외유가증권<br>원화평가금액                                                                             |
|   |                                                                                                    |                                                                      |                                                        |                                     |                | <ul> <li>2 외화잔고현황<br/>보유중인 외화잔고의 상세내역 조회</li> <li>※ 매매기준환율로 평가되므로 실제환<br/>전시 전신환율과 차이가 발생할 수<br/>있음</li> </ul> |
|   | <ul> <li>&lt;</li> <li>○ 적용환율은 당일 매매기준0</li> <li>○ 주문가능수량 : 보유수량 -</li> <li>○ 매입금액 계산 시 결제일의</li> <li>※ 해외증권 투자 및 업무문의</li> </ul> | I며, 현재가의 경우 지연된<br>미결제 매도수량<br>최초고시환율을 적용하므<br>안내 : 해외투자영업부 <b>영</b> | ! 시세로 평가되므로 실제매도<br>로, 금일 최초고시환율을 적용<br>t 02)3276-5300 | 금액과 상이할 수 있습니다<br>하는 체결기준 잔고와는 상    | ·.<br>이합니다.    | 3 해외유가증권현황<br>1)원화기준/외화기준 조회가능<br>매입금액은 매매일 기준 매매기<br>준율 매입금액/평가금액은 조회일<br>기준 기준율로 평가(환율변동반영)                  |
|   |                                                                                                    |                                                                      |                                                        |                                     |                | 2) 결제기준 수량 조회                                                                                                  |

#### 해외주식 HTS매매방법 – 잔고조회-일별거래내역

| . [0828] हं#1            | 외 증권일별                      | 거래내역                          |                               |                                     |         |                      |                      | • N Q 🗹              | ®、∓涨? _ □ ×          |   | *화면설명                         |
|--------------------------|-----------------------------|-------------------------------|-------------------------------|-------------------------------------|---------|----------------------|----------------------|----------------------|----------------------|---|-------------------------------|
| 해외 체결:                   | 기준잔고                        | 해외 증정                         | 원일별거래내역                       | 해외 결제기준잔고                           |         |                      |                      |                      |                      |   |                               |
| 좌번호                      | [                           | - 비밀번호                        | ž                             |                                     | 조회기간    |                      |                      | ⊙ 전체 O매도 O           | 배수                   |   | 조회화면<br>아프회과기서편               |
| 목코드                      | (                           | <b>λ</b>                      |                               |                                     |         |                      |                      |                      | 조회 다음                | ] | 1)소와기간설상<br>·이저기가내이 매매내여ㅈㅎ    |
| 매수금                      | 합계                          |                               |                               | 매도금합계                               |         |                      | 수수료합:                | 계                    |                      | l | .2'3기진데의 매매대극포와               |
| 매매일자                     | 결제일                         | 매매구분                          | 종목코드                          | 종목명                                 | 체결수량    | 체결가격(외화)<br>체결가격(원화) | 매매금액(외화)<br>매매금액(원화) | 정산금액(외화)<br>정산금액(원화) | 수수료(외화) 🔺<br>수수료(원화) |   | 2)전체/매도/매수별 조회가능              |
|                          |                             |                               |                               |                                     |         |                      |                      |                      |                      |   | 3)특정 종목별 내역 조회가능              |
|                          |                             |                               |                               |                                     |         |                      |                      |                      |                      | 2 | 외화/원화기준 매매금액 /정신<br>금액/수수료 조회 |
|                          |                             |                               |                               |                                     |         |                      |                      |                      |                      |   |                               |
| 1                        |                             |                               |                               |                                     |         |                      |                      |                      |                      |   |                               |
| ※ 체결가격<br>적용됩으<br>※ 해외증권 | , 매매금액<br>로 금액이 '<br>투자 및 입 | , 정산금액,<br>변경될 수 있<br>!무문의 안나 | 수수료 원화금<br>[습니다.<br>  : 해외투자영 | 액은 국내 결제일까지는 0<br>업부 🕿 02)3276-5300 | 예상환율로 직 | 역용되고, 국내 결기          | 해일 익일부터 확정           | [환율로                 |                      |   |                               |

#### 해외주식 HTS매매방법 – 기타활용 – 해외휴장일 안내 외

해외증권 내화면 도움말 eFriend Navi [7733] 긴급공지 공지사항 • 1 [7732] 공지사항 해외주식거래안내 [0724] 해외증시 일정 [7620] 현재가 [7622] 관심종목 [7600] 해외주식종합주문 [769 이데일리 [778 마켓리뷰 주요업종 주요종목 종합차트 상품/선물 외환/금리 증시일정 해외증시 [H70 2 증시일정 **휴장일** 거래시간 [785 [785 [778 휴장일 ♠ 증시일정 | 휴장일 해외 < 2019.12 → 해외 해외 MON THE WED THU FRI SAT 해외 환율 2 카자흐스탄 <sup>6</sup> 핀란드 4 5 7 3 환전 계좌 양도 권리 12 멕시코 9 10 11 13 14 계좌 16 카자흐스탄 17 카자흐스탄 18 19 20 21 25 미국 27 헝가리 23 <sup>24</sup> 미국(반장) 28 26 홍콩 홍콩(반장) 홍콩 선후강퉁 선후강퉁 선후강퉁 그리스 싱가폴(반장) 싱가폴 네덜란드 그리스 + 대한민국 + 영국 + 30 31 필리핀 일본 홍콩(반장) 싱가폴(반장)

\*화면설명

해외증시 일정 클릭 해외증시 일정 안내 화면 나옴

2 휴장일 클릭 달력 양식으로 휴장일 안내

#### 해외주식 HTS매매방법 – 기타활용 – 해외속보

|                                |                                         |                                                                                                   | 조회                               | He I | Ĭ | *화면설명                    |
|--------------------------------|-----------------------------------------|---------------------------------------------------------------------------------------------------|----------------------------------|------|---|--------------------------|
| 일자<br>2019/11/20<br>2019/11/20 | 시간<br><mark>15:44:56</mark><br>15:42:36 | 제목<br>"인터 빈곤 가정 아동, 커서 수업 87% 적대…가난의<br>제무가들 "주국 비녀 성자료 모여제재에 당려"…6%                              | 자료원<br><mark>연합뉴스</mark><br>여하노스 | ^    | 1 | 해외속보<br>해외뉴스속보를 실시간으로    |
| 2019/11/20                     | 15:42:00<br>15:40:19                    | 신문가할 '중국 대신 영정할 부탁신경해 할더 ~~~<br>아프간서 헬기 추락해 미군 2명 사망…탈레반 "우리<br>파리쳐 비파바우 에머니에비 "이머리 사수"           | 아시아 경제<br>하구경제시므                 |      |   | 회                        |
| 2019/11/20                     | 15:35:09<br>15:34:26                    | 미스자 미칠같은 헤이미칠러 " 입대표 응응<br>이스라엘, 시리아 내 이란표적에 대규모 공습…"2명<br>[PRNewswire] ACEM 제11차 파이내셜 타일스 EMBA = | 연합뉴스<br>여하뉴스                     |      | 2 | 다음을 클릭하여 이전 뉴스 조<br>히 가능 |
| 019/11/20                      | 15:29:42<br>15:29:23                    | 임신 6개월 여성, 산책하다 사냥개들이…충격<br>[마각]화육 상승1170.1(+2.5원)                                                | 매일경제<br>이데일리                     |      |   |                          |
| 019/11/20                      | 15:29:08<br>15:24:46                    | 일본 주요기업 주가등락률(마감)<br>美객리포니아 또 강제다제 예고 '15만명 영향권'                                                  | 인포스탁                             |      |   |                          |
| 019/11/20                      | 15:23:10<br>15:22:10                    | 이들러 생가, 경찰서로 바뀐다<br>미마 조이기억 조기득라류(미가)                                                             | 아시아 경제                           |      |   |                          |
| 2019/11/20                     | 15:22:10<br>15:20:10                    | 대한 무료기업 무가공격할(마음)<br>[AsiaNet] 리뉴얼 후 재개관한 도쿄도현대미술관, 1<br>[NDN=memire] CUTE 2010, CUTE 1201 카마     | 연합뉴스                             |      |   |                          |

조

# 감사합니다.